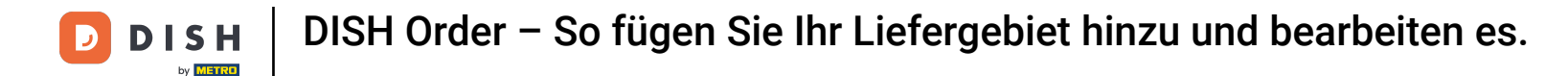

i

Der erste Schritt besteht darin, sich bei Ihrem DISH Order-Konto anzumelden.

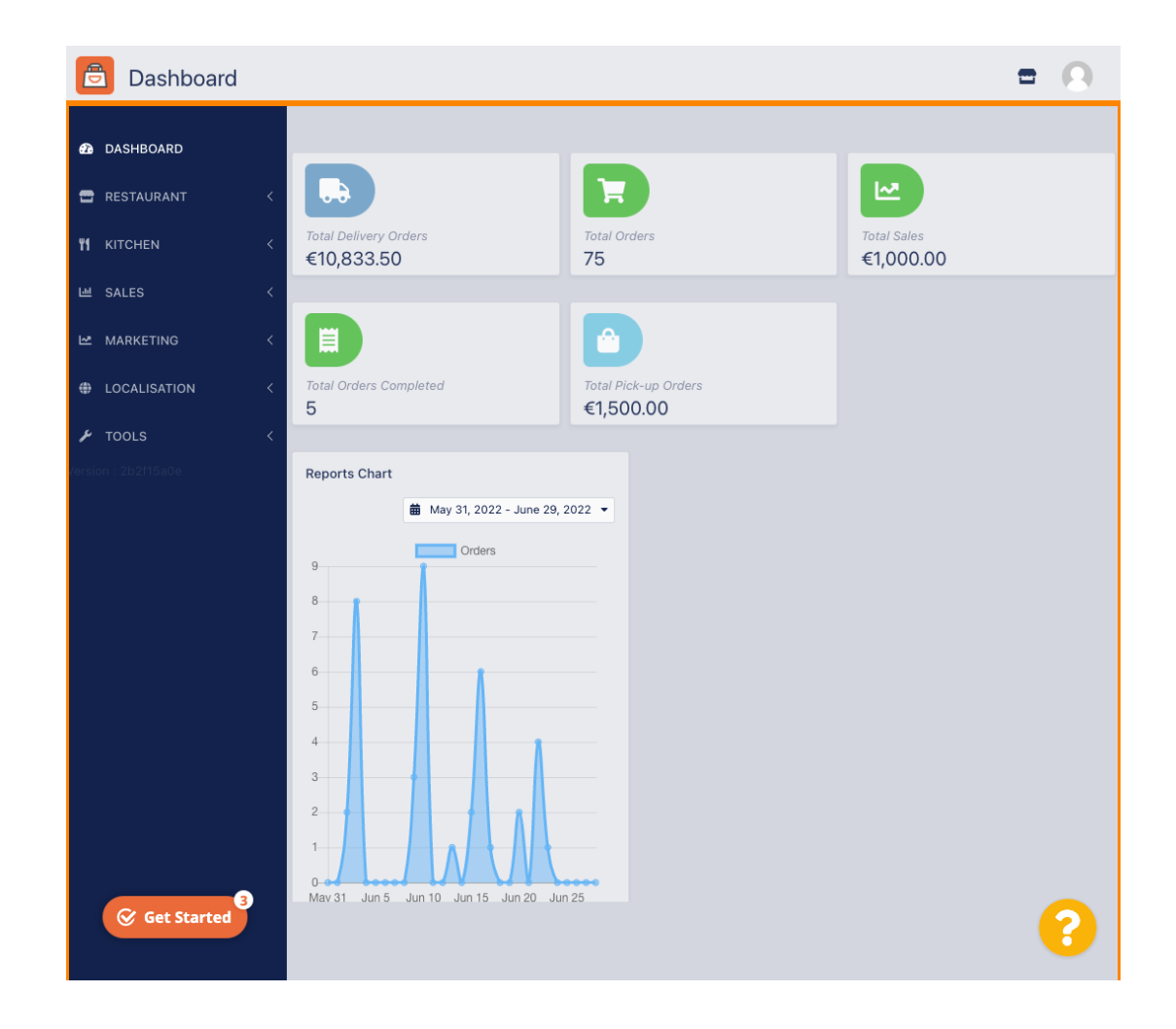

**DISH** Order – So fügen Sie Ihr Liefergebiet hinzu und bearbeiten es.

# Klicken Sie auf RESTAURANT.

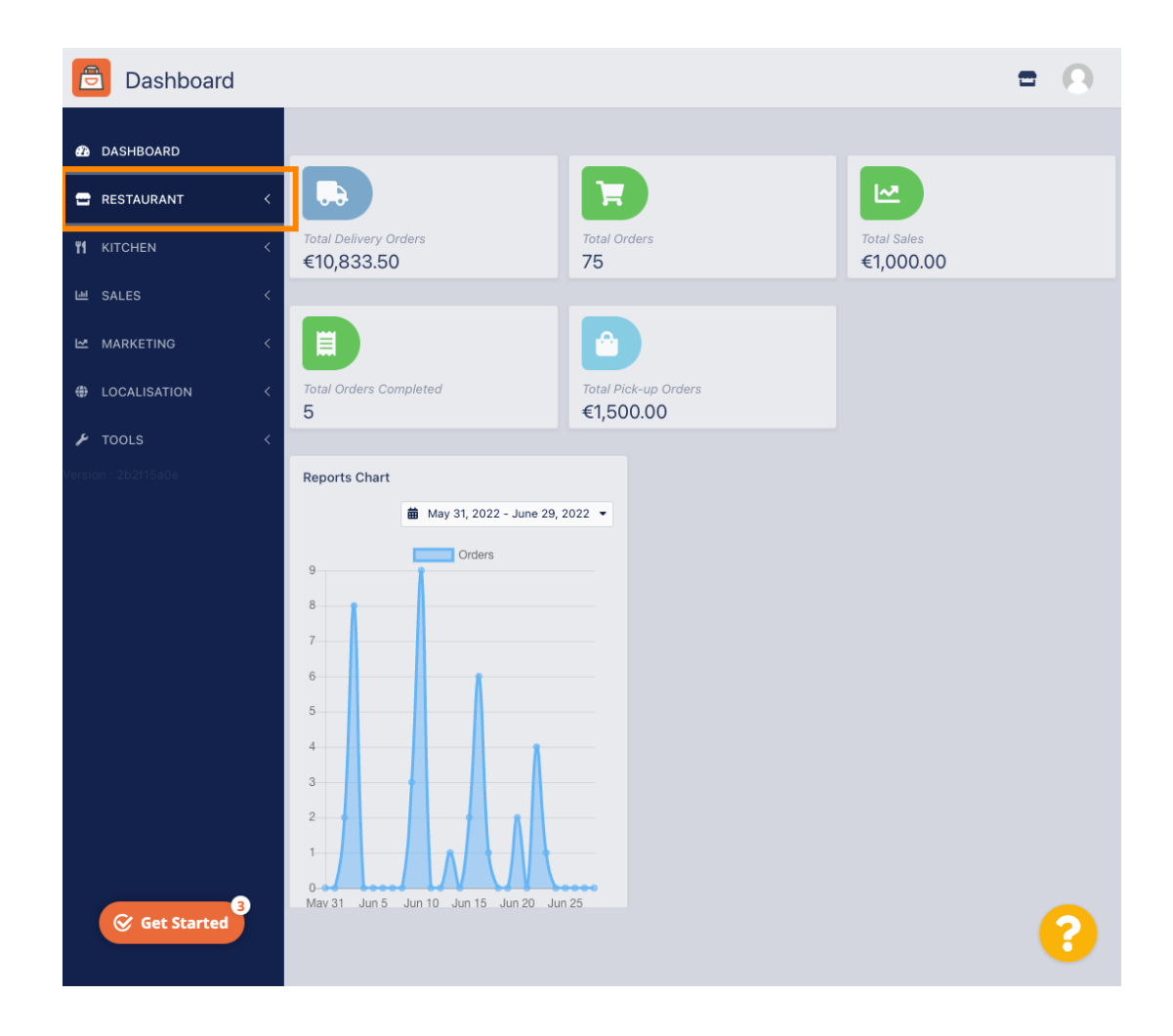

**DISH** Order – So fügen Sie Ihr Liefergebiet hinzu und bearbeiten es.

# Klicken Sie auf Standorte .

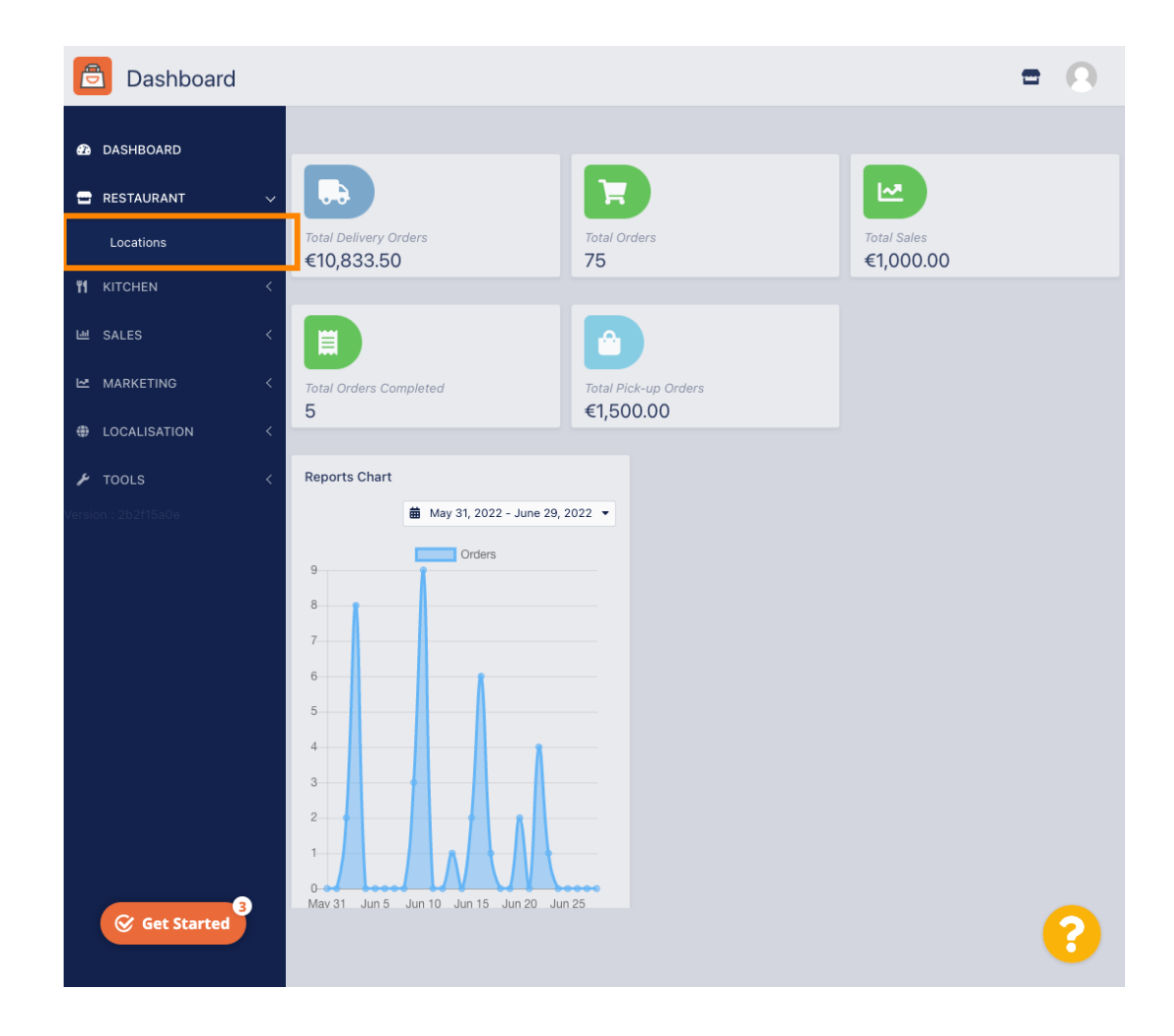

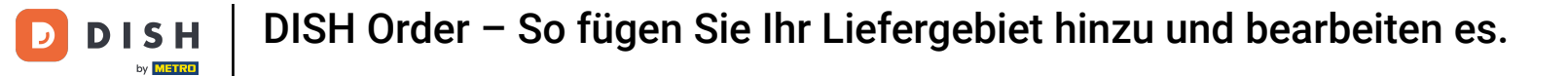

# Klicken Sie auf das Bearbeiten- Symbol (Stift) .

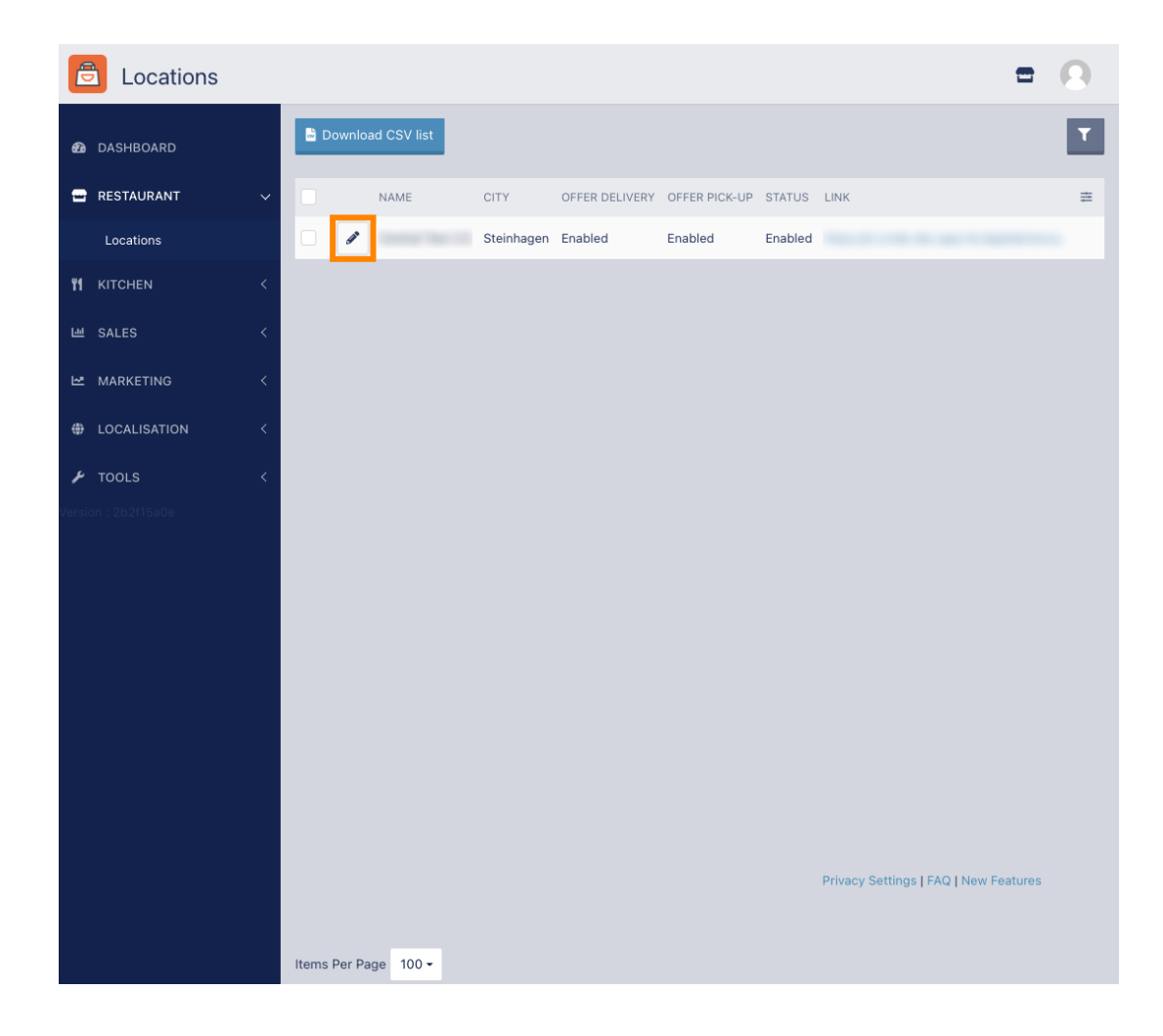

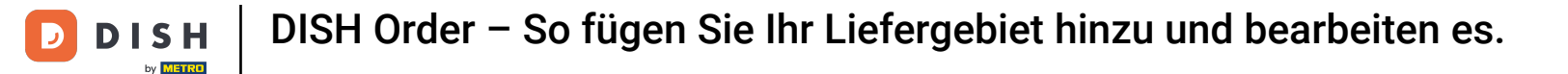

Um Ihre Liefergebiete zu bearbeiten oder einzurichten, klicken Sie auf Lieferung.

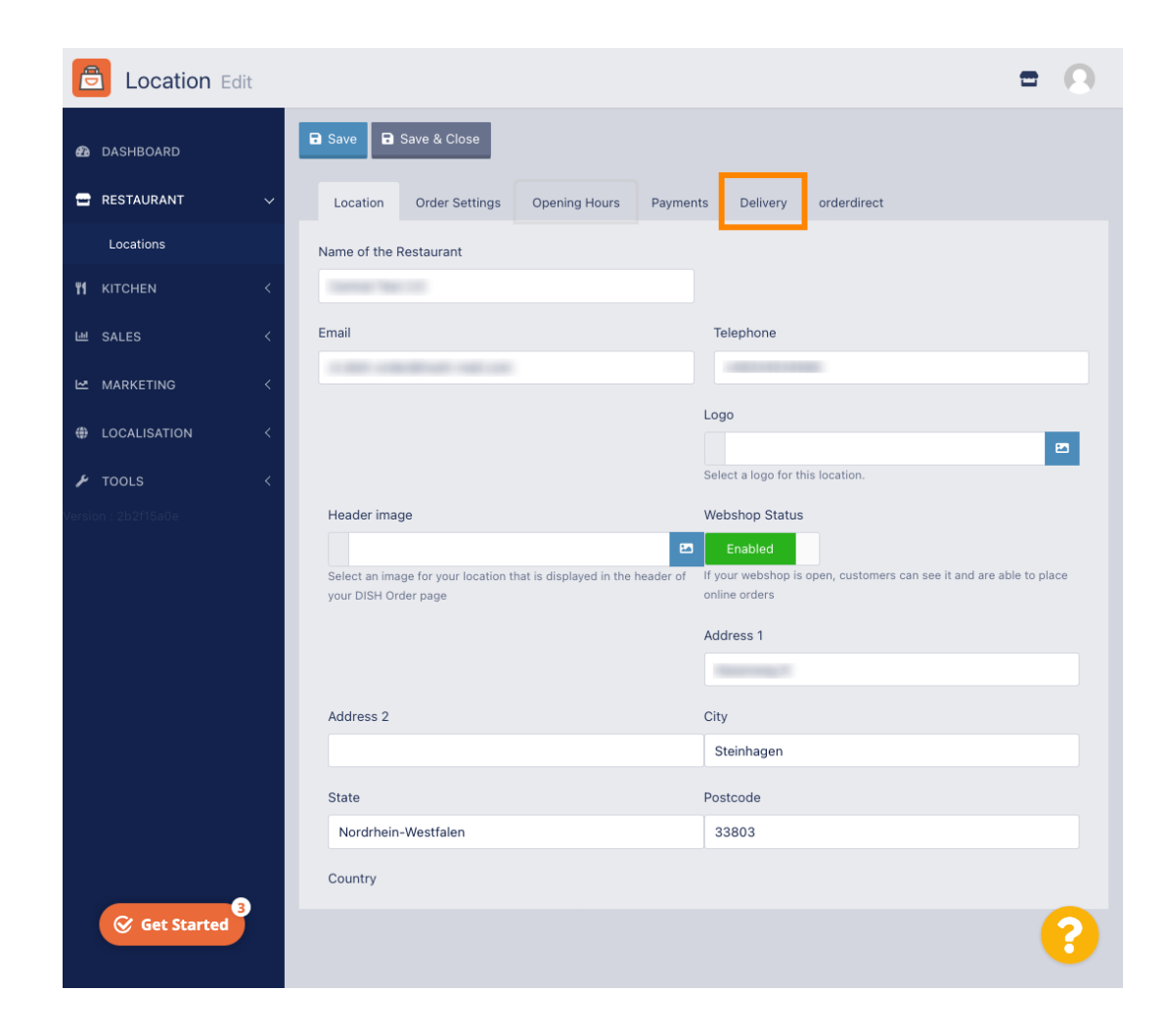

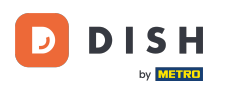

DISH Order – So fügen Sie Ihr Liefergebiet hinzu und bearbeiten es.

# **i** Es werden alle Ihre Liefergebiete angezeigt.

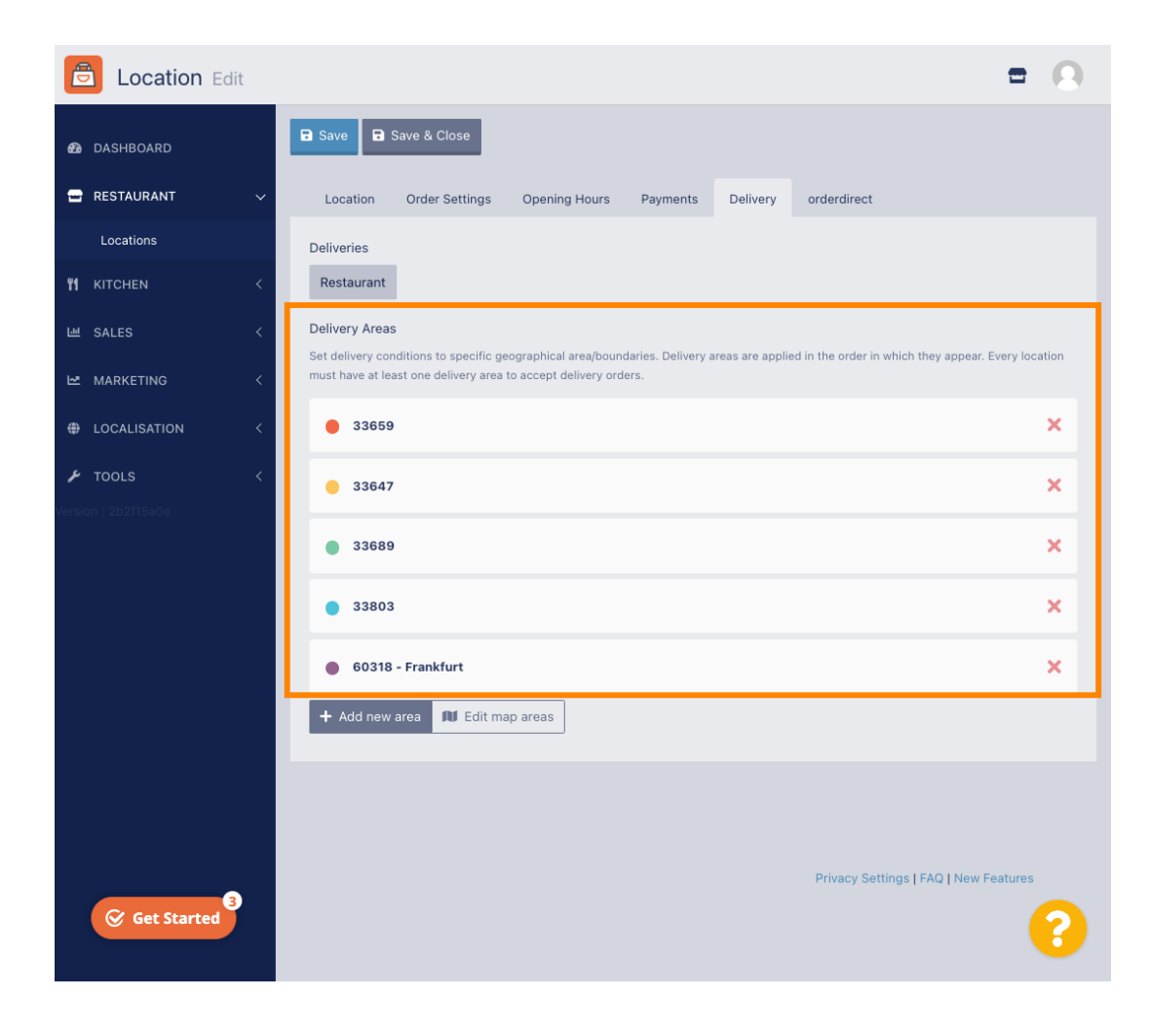

**DISH** Order – So fügen Sie Ihr Liefergebiet hinzu und bearbeiten es.

#### Schaltfläche Neues Gebiet hinzufügen um neue Zustellgebiete hinzuzufügen.

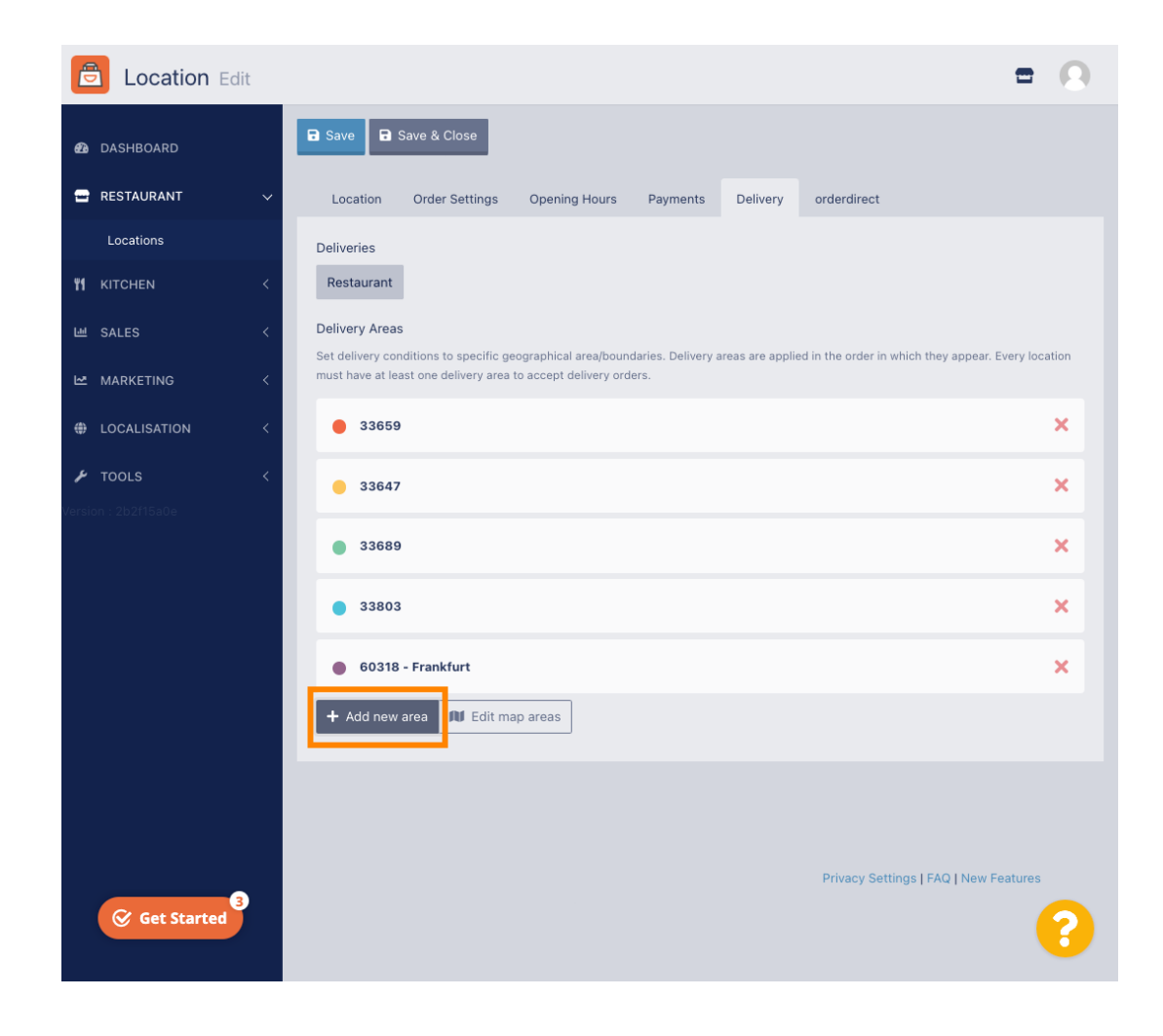

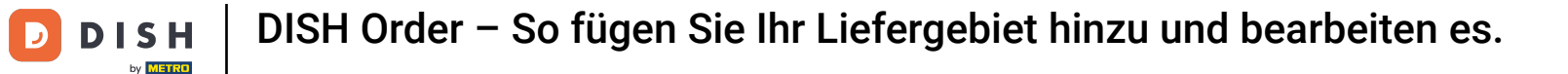

Klicken Sie auf Bereich 6. Dies ist der neue Lieferbereich.

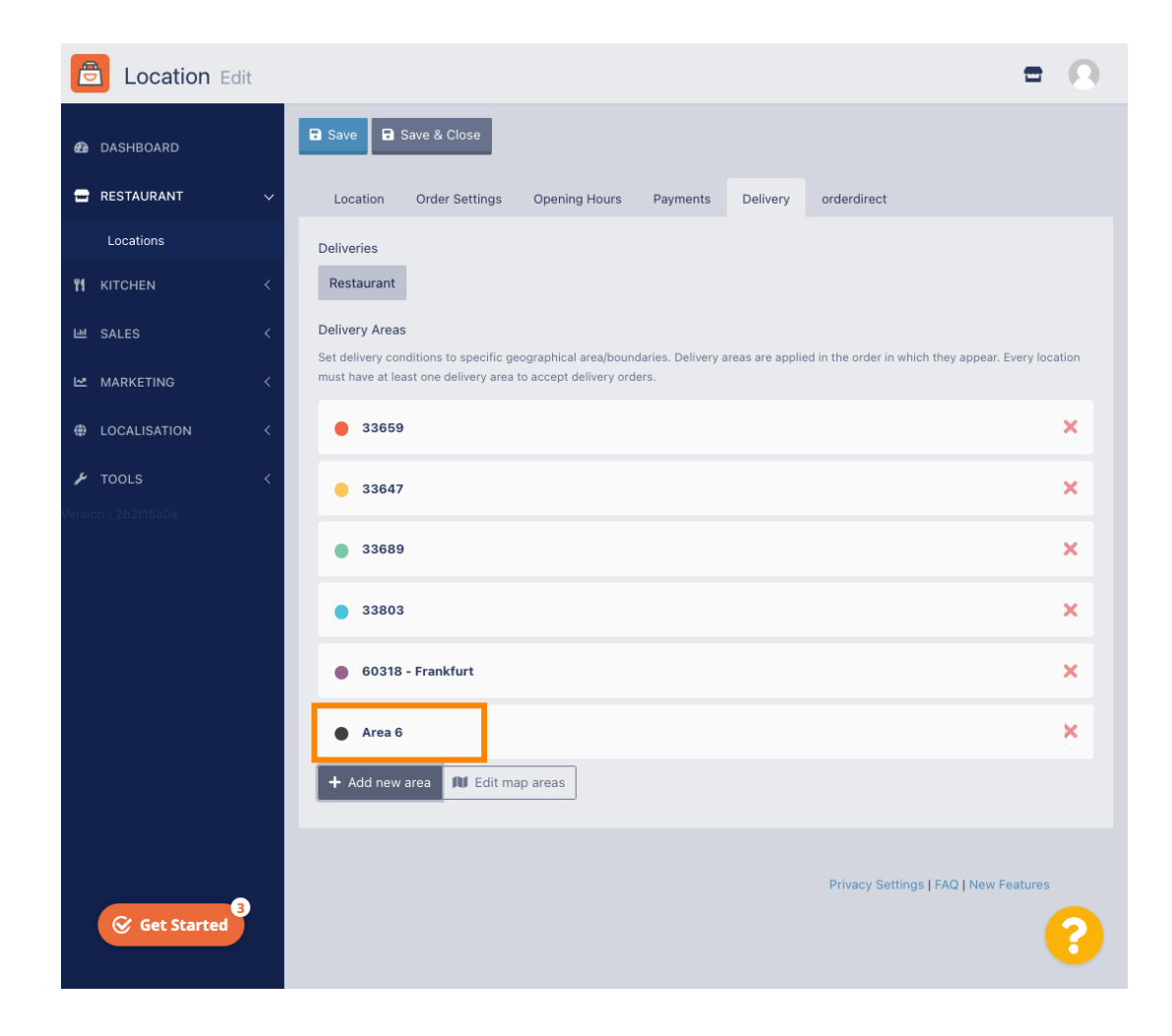

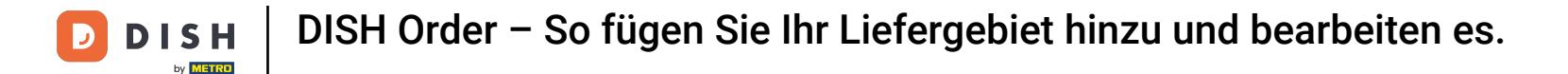

# 6 Geben Sie alle Informationen zu Ihrem Liefergebiet ein.

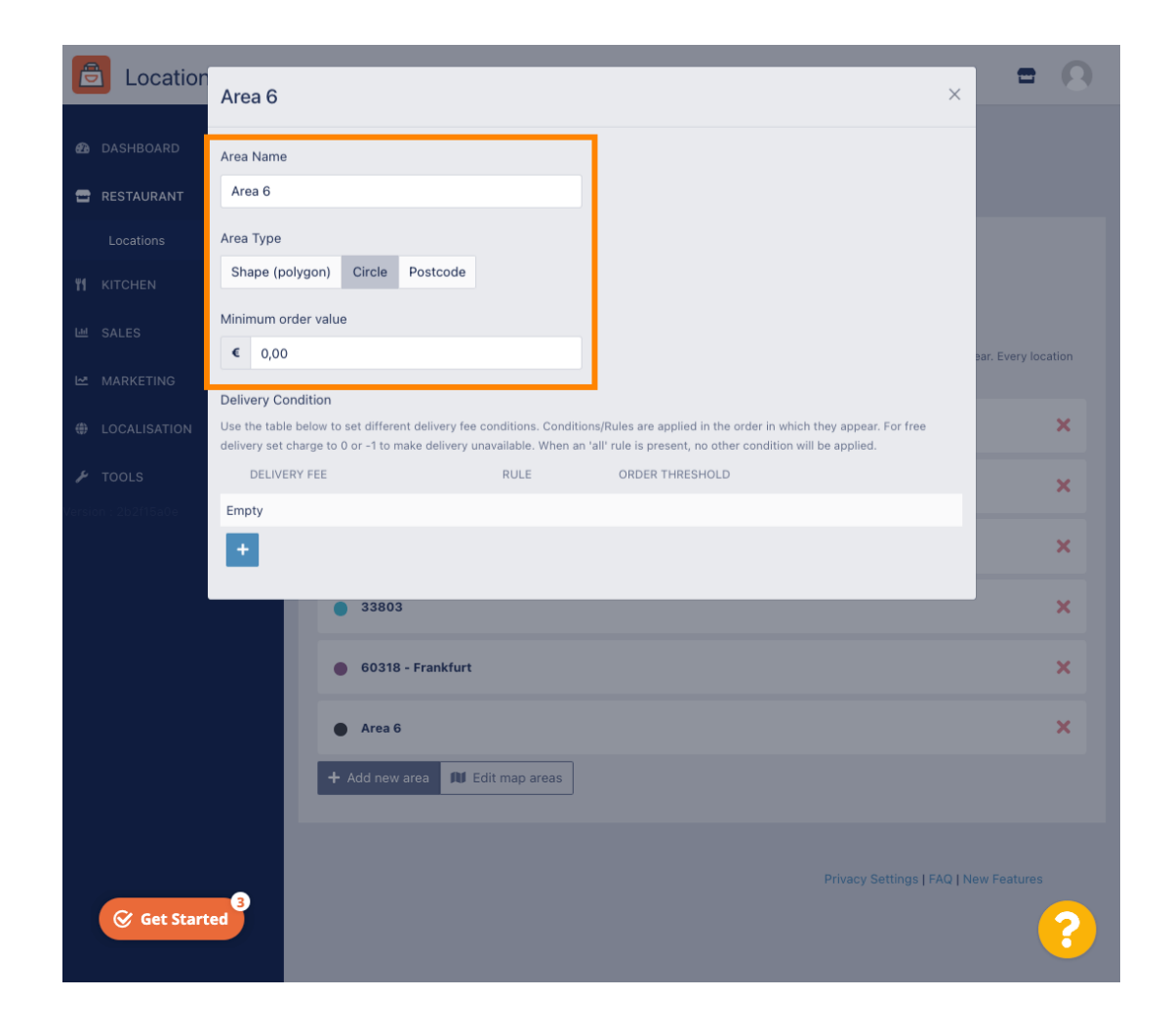

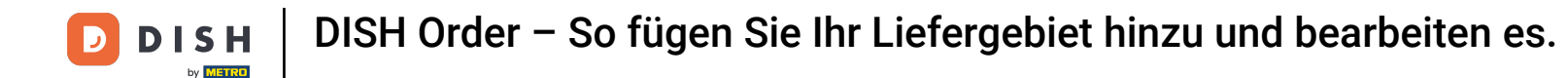

Mit einem Klick auf das Plus-Symbol können Sie die Lieferbedingungen hinzufügen und auswählen.

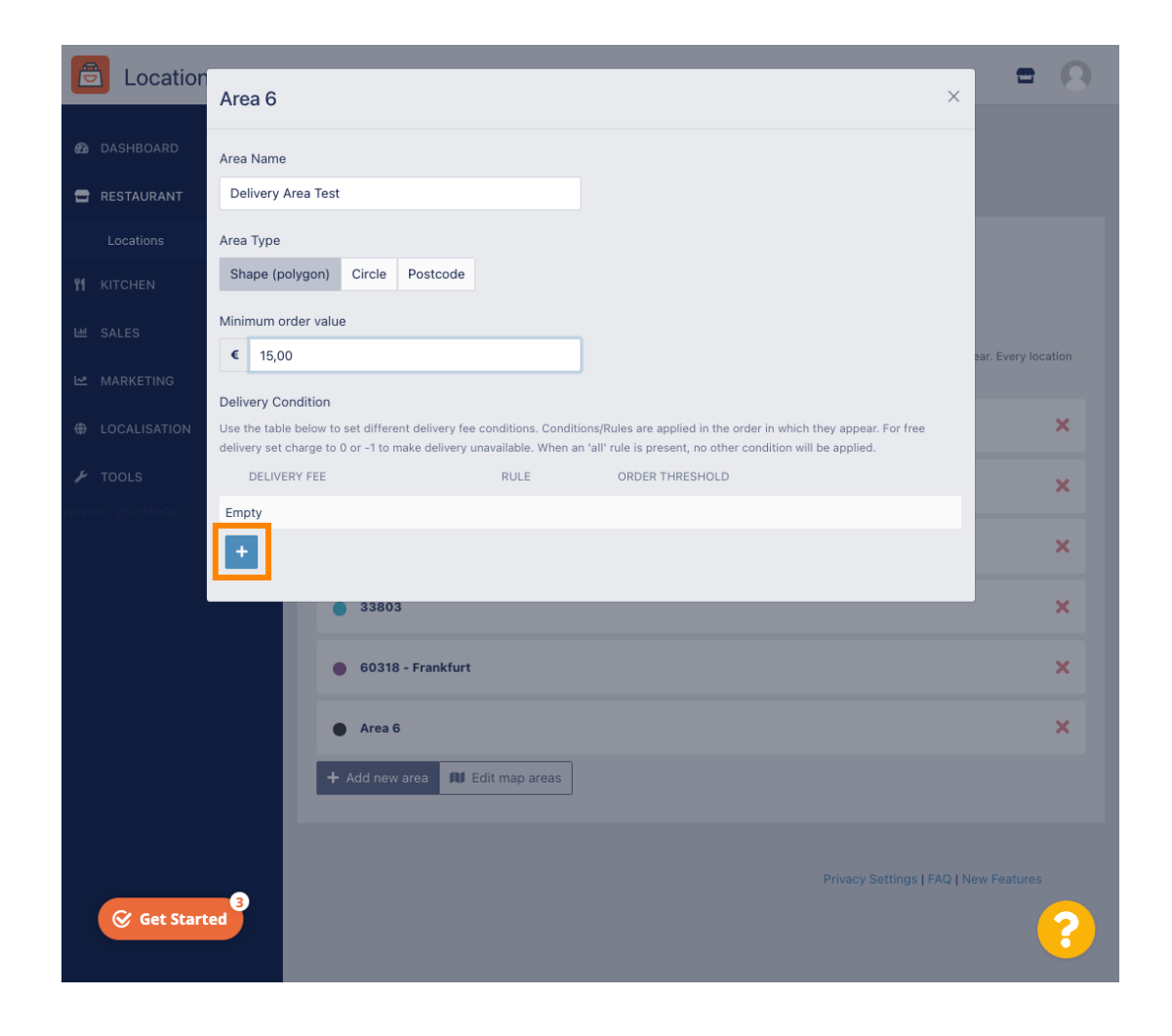

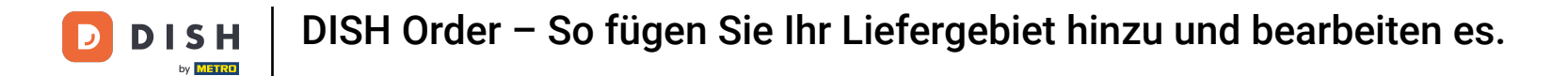

# 6 Geben Sie die Versandkosten abhängig vom Bestellwert an.

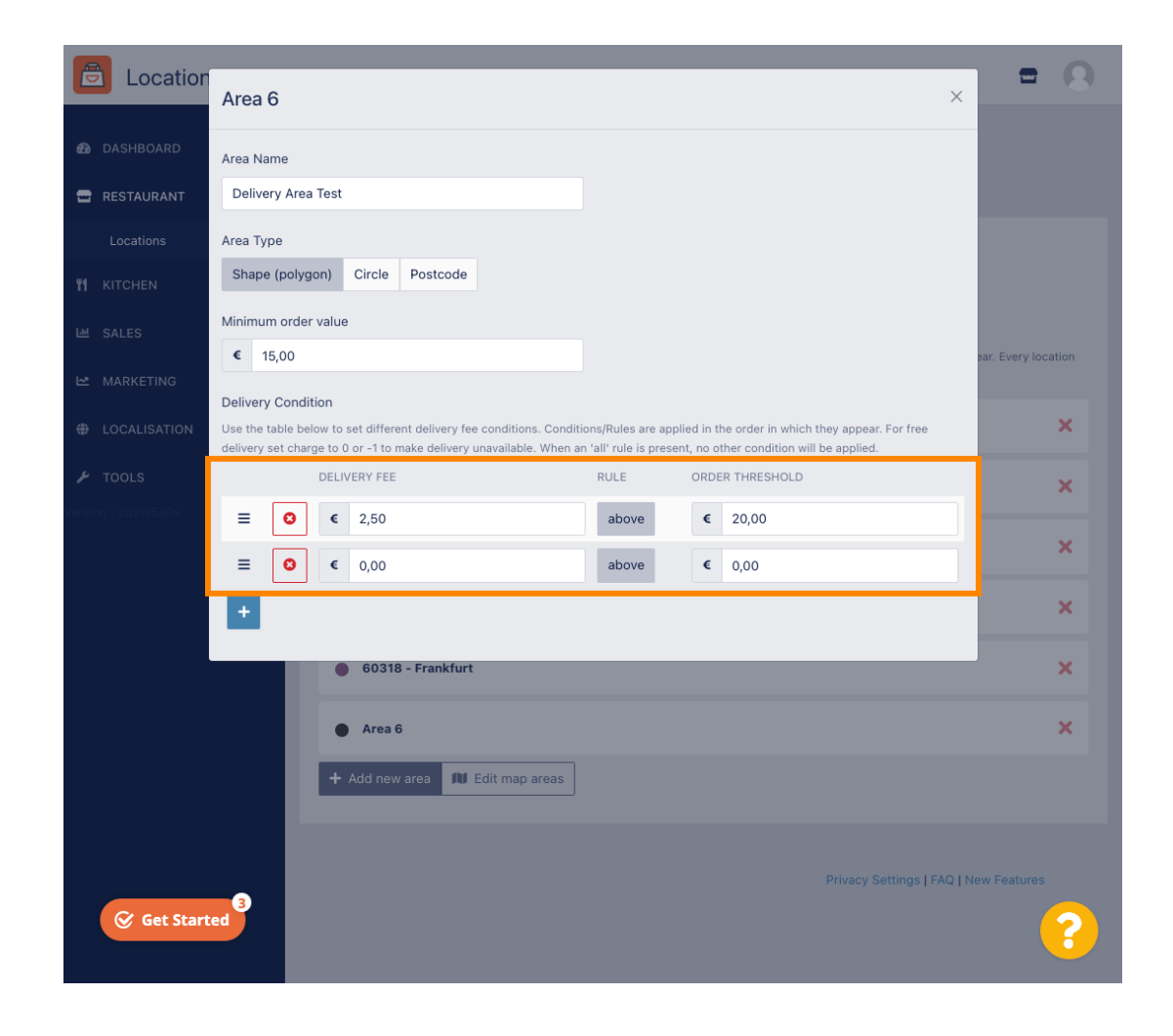

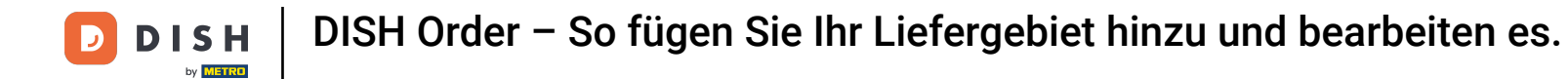

• Wenn Sie alle Informationen eingegeben haben, klicken Sie auf das X-Symbol .

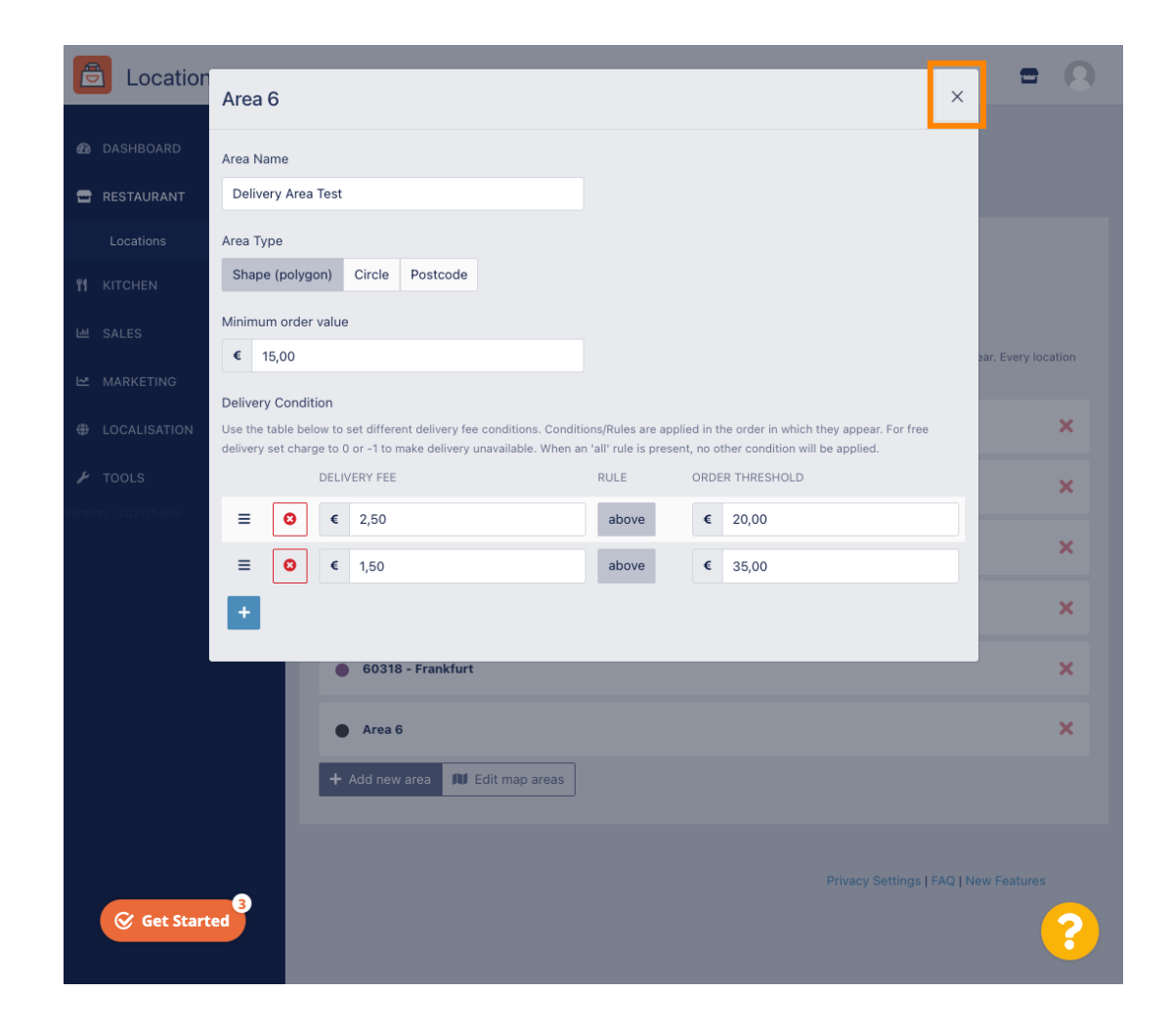

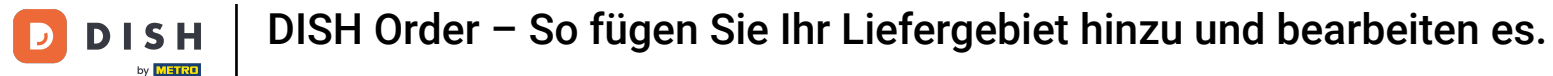

#### Klicken Sie auf Kartenbereiche bearbeiten.

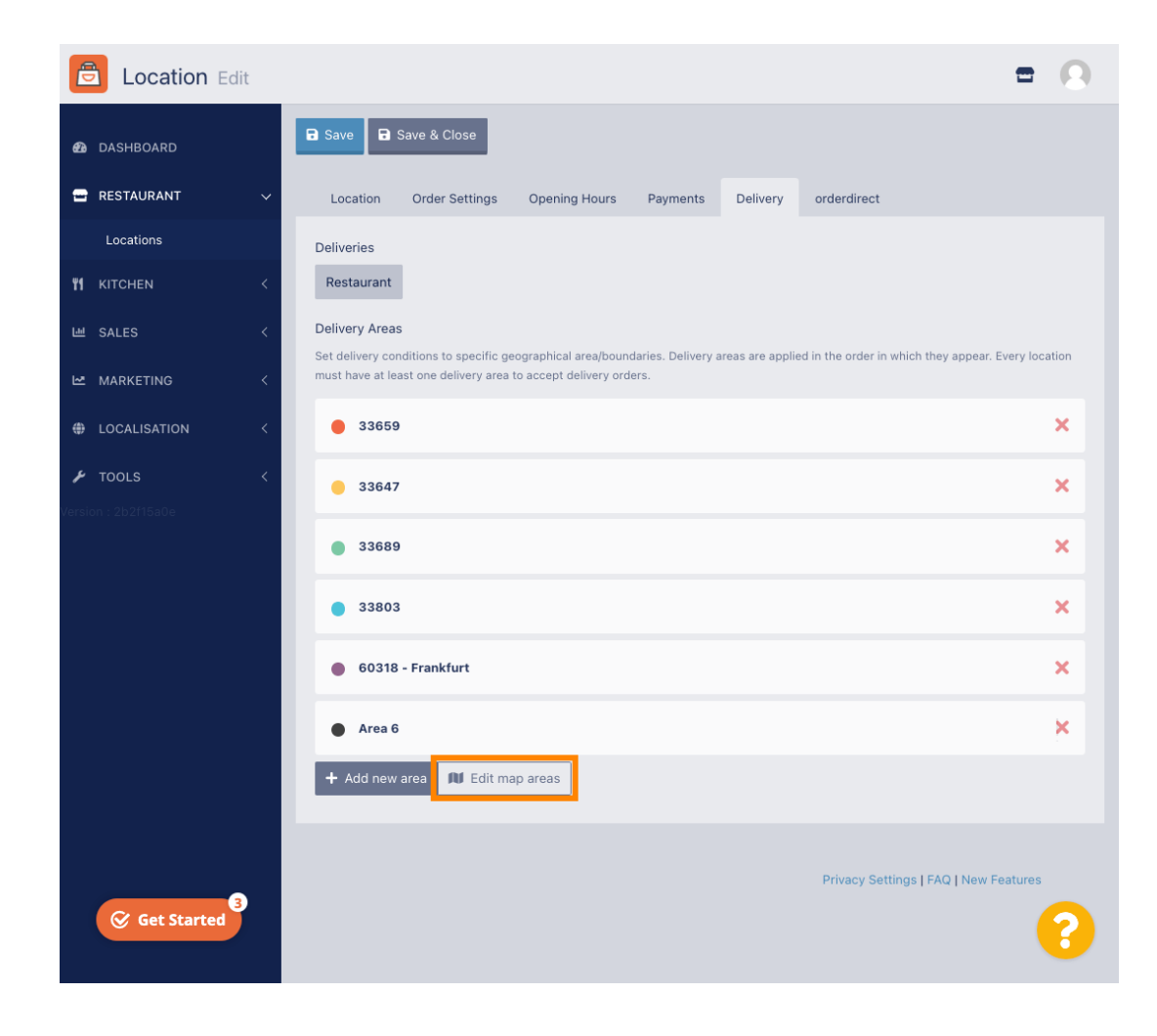

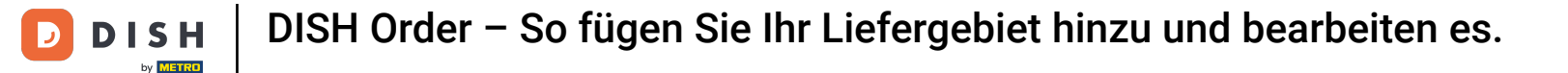

Klicken Sie auf den Bereich, den Sie bearbeiten möchten.

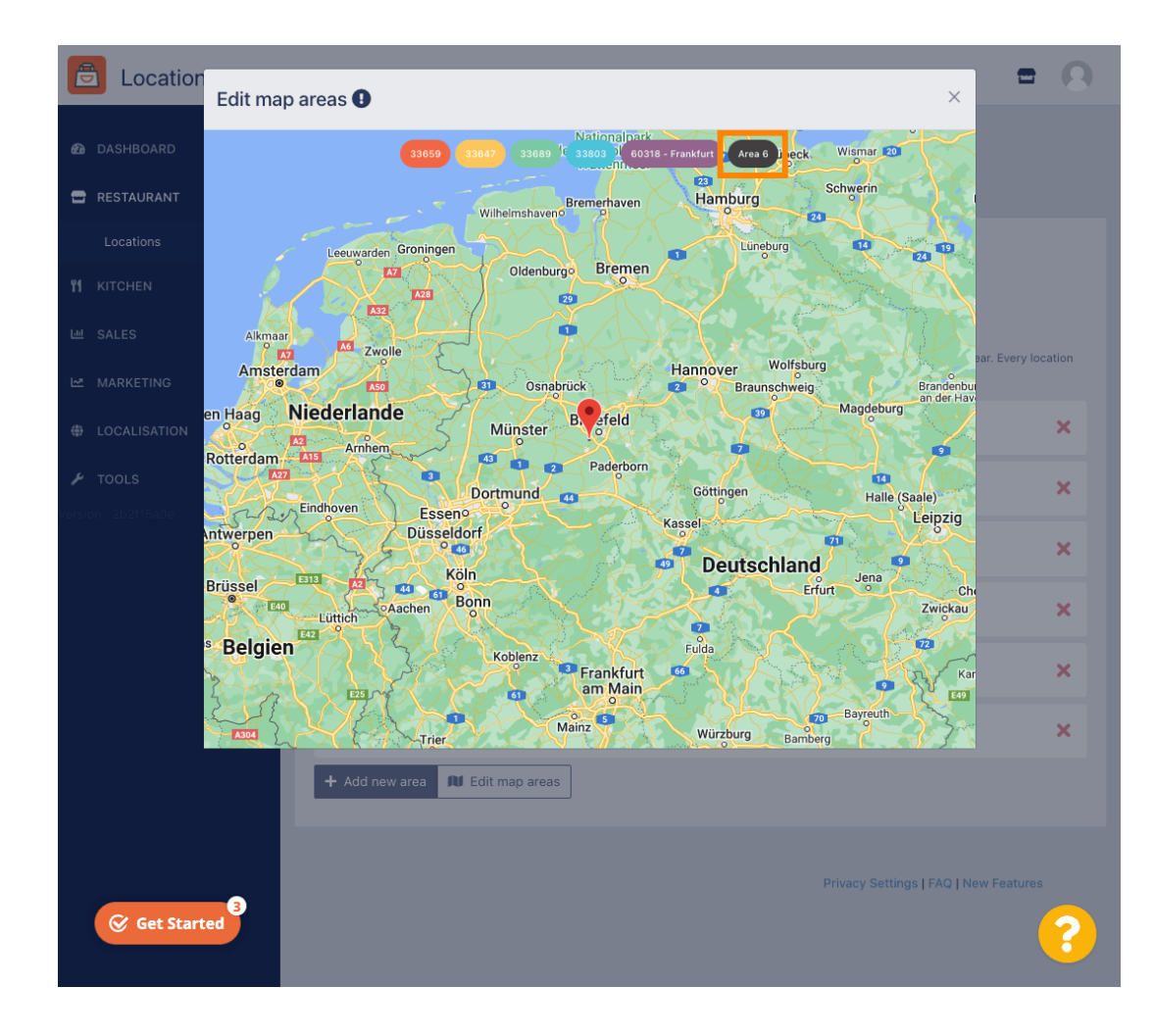

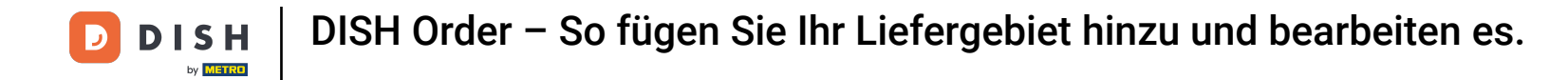

Die rote Stecknadel zeigt den Standort Ihres Restaurants.

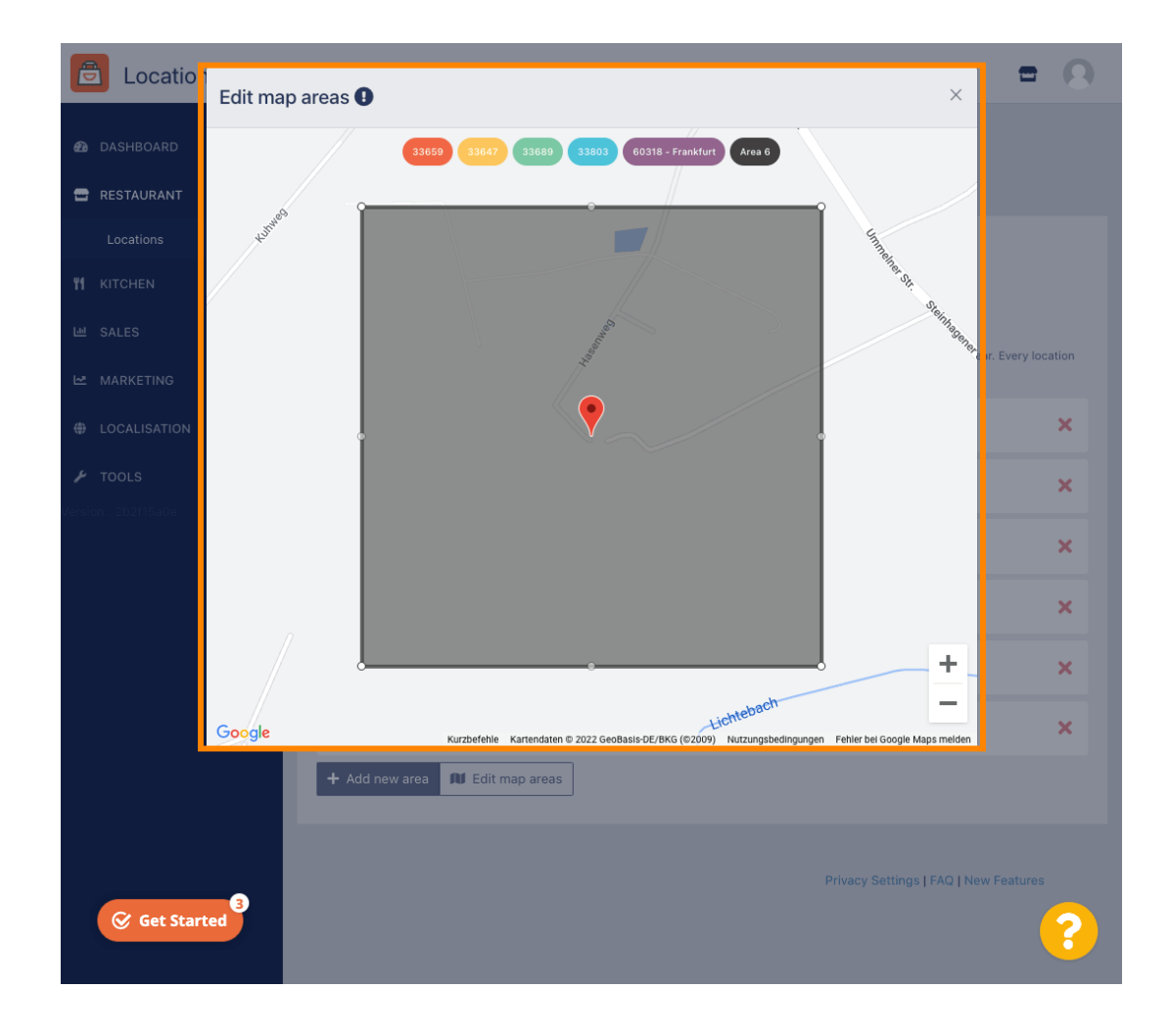

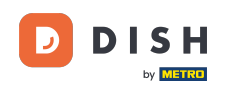

DISH Order – So fügen Sie Ihr Liefergebiet hinzu und bearbeiten es.

Legen Sie das Liefergebiet fest, indem Sie das Polygon anpassen. Klicken und ziehen Sie die Punkte des Polygons.

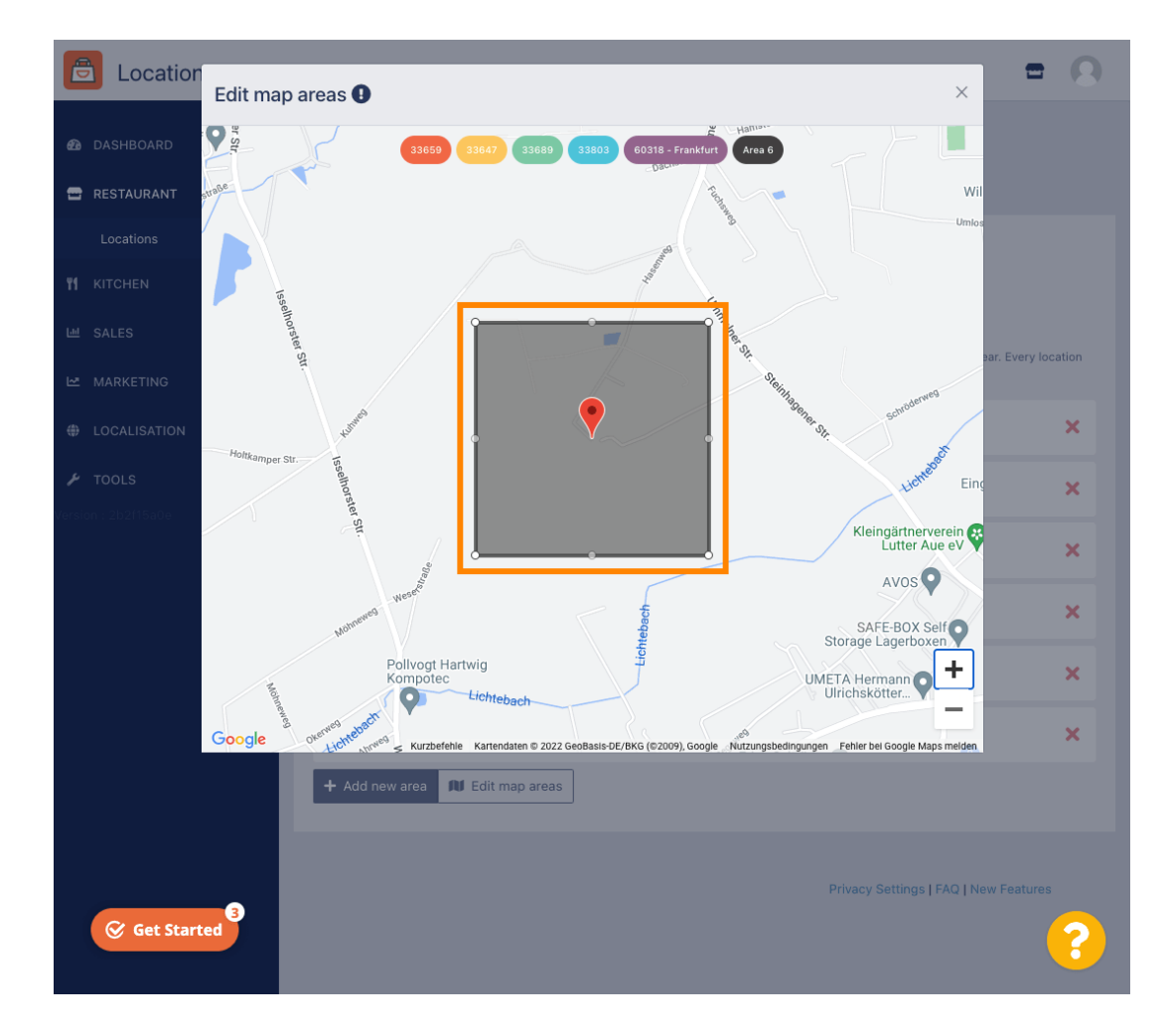

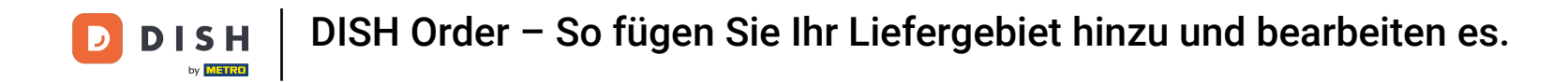

Sobald Sie die Lieferung eingerichtet haben, klicken Sie auf das X-Symbol .

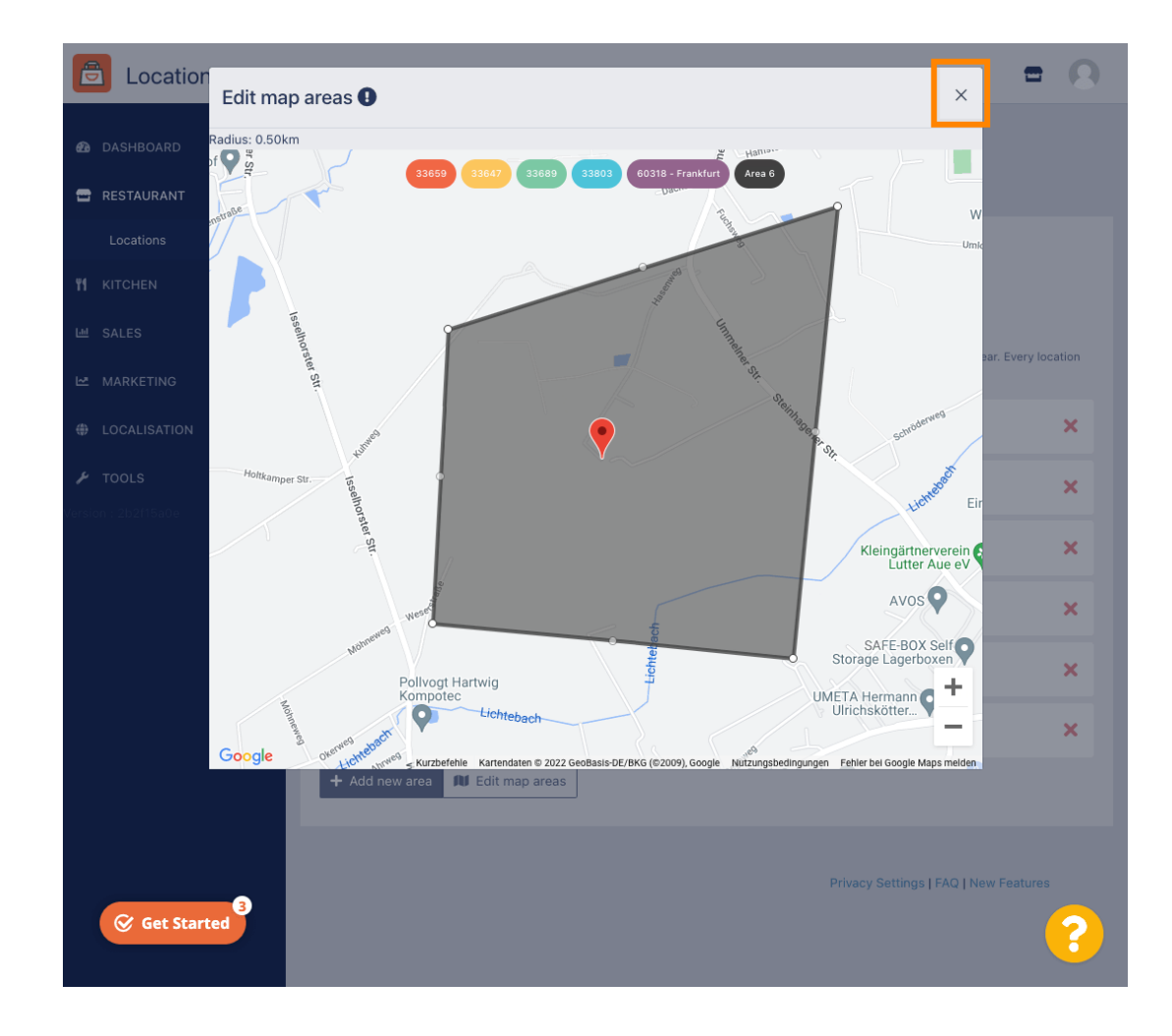

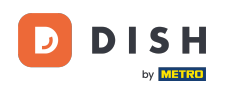

Ð

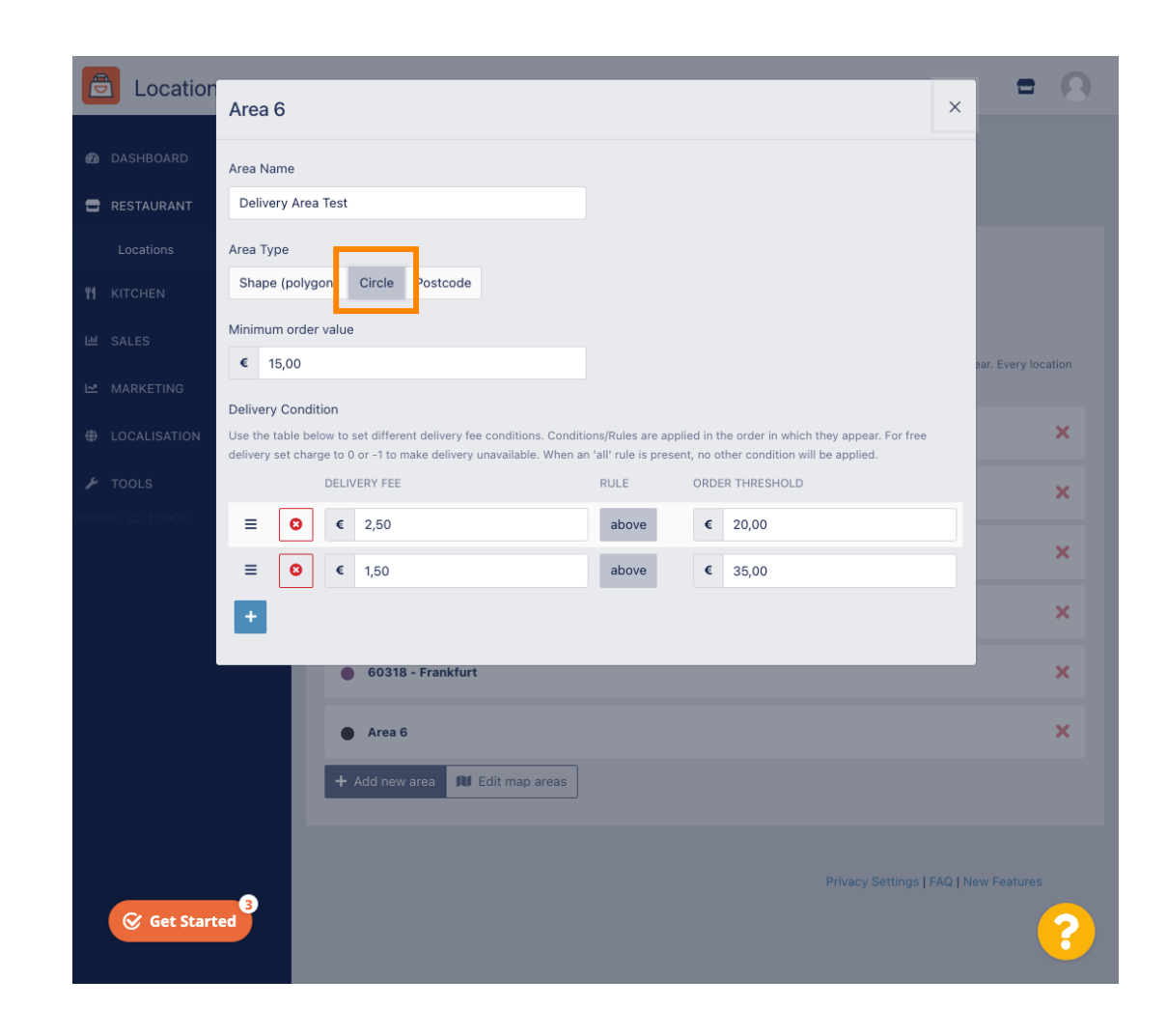

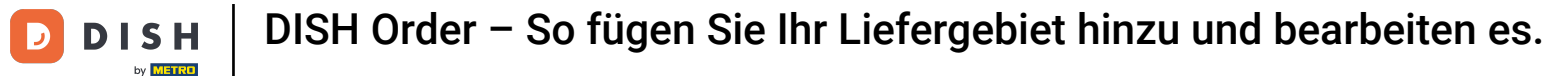

#### Klicken Sie auf Kartenbereiche bearbeiten.

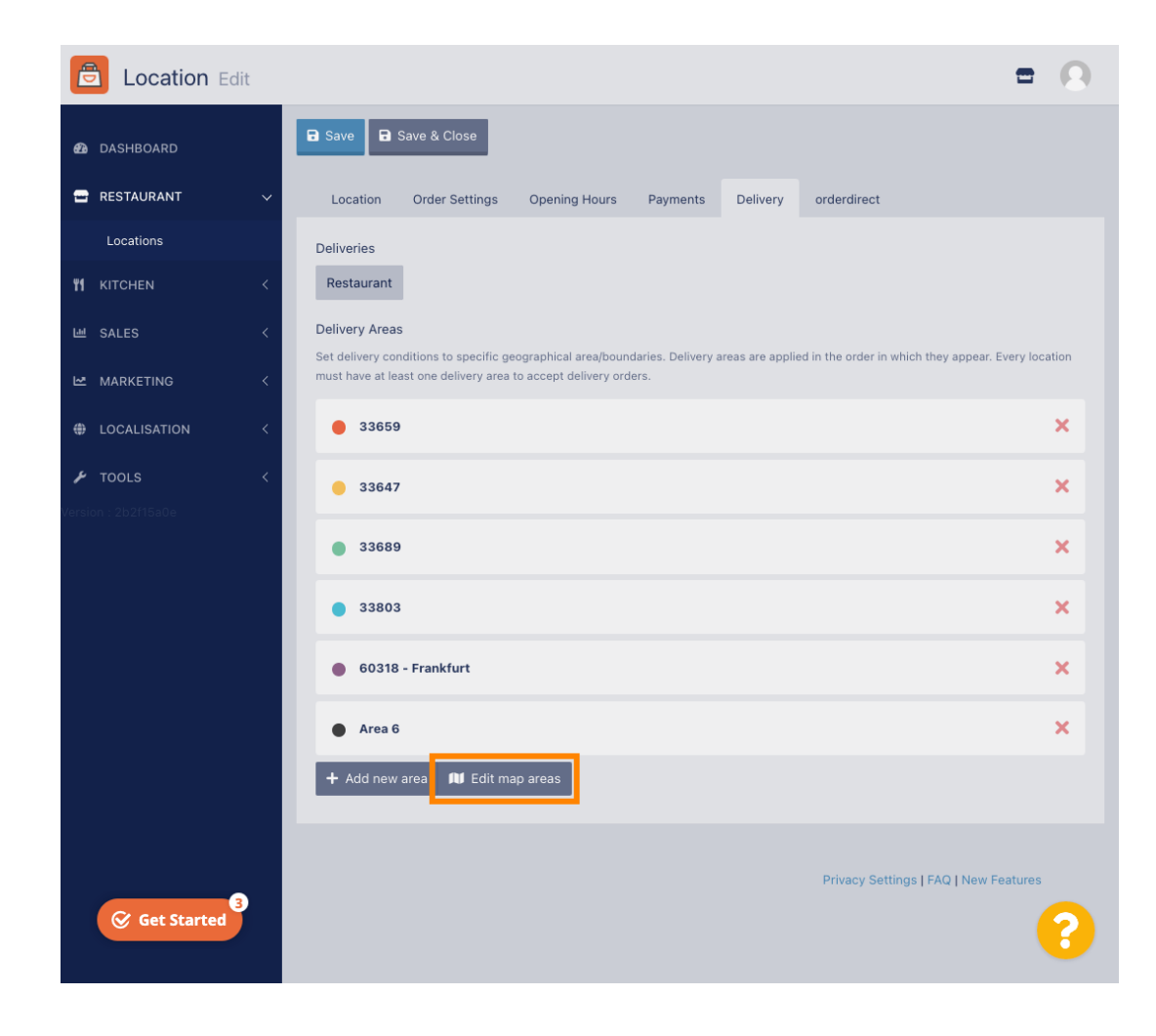

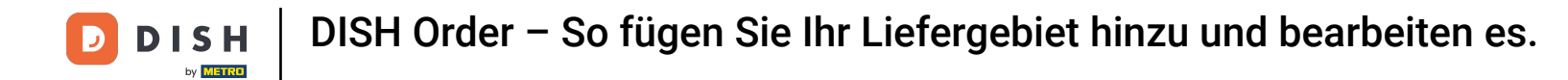

Passen Sie den Kreis individuell an. Dies ist Ihr Liefergebiet.

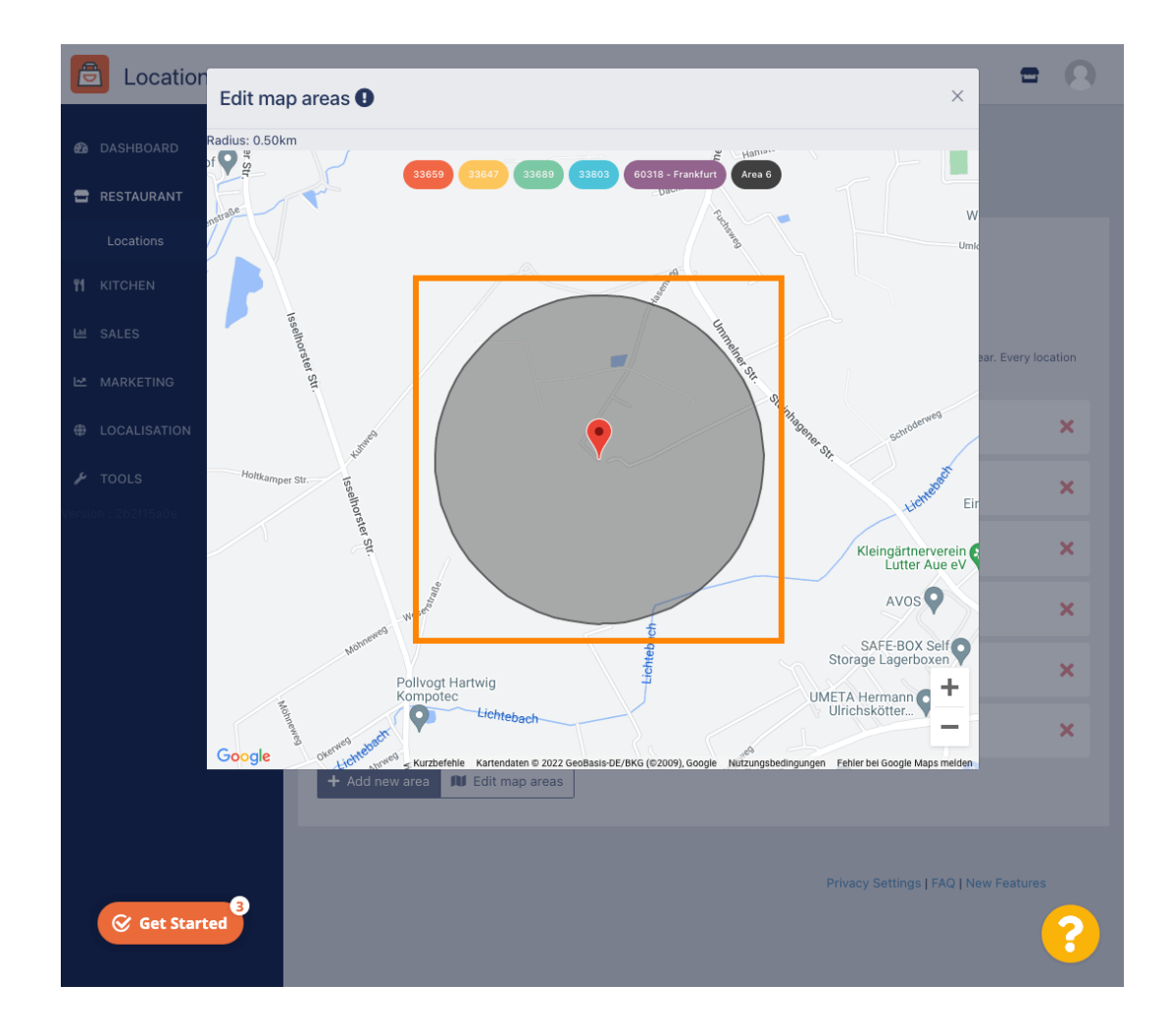

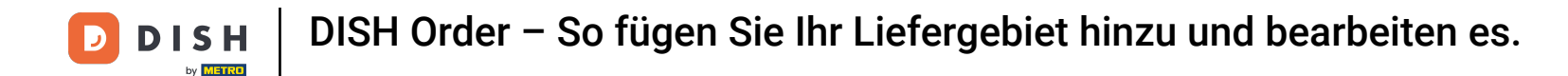

• Wenn Sie mit der Einrichtung Ihres Liefergebiets fertig sind, klicken Sie auf das X-Symbol .

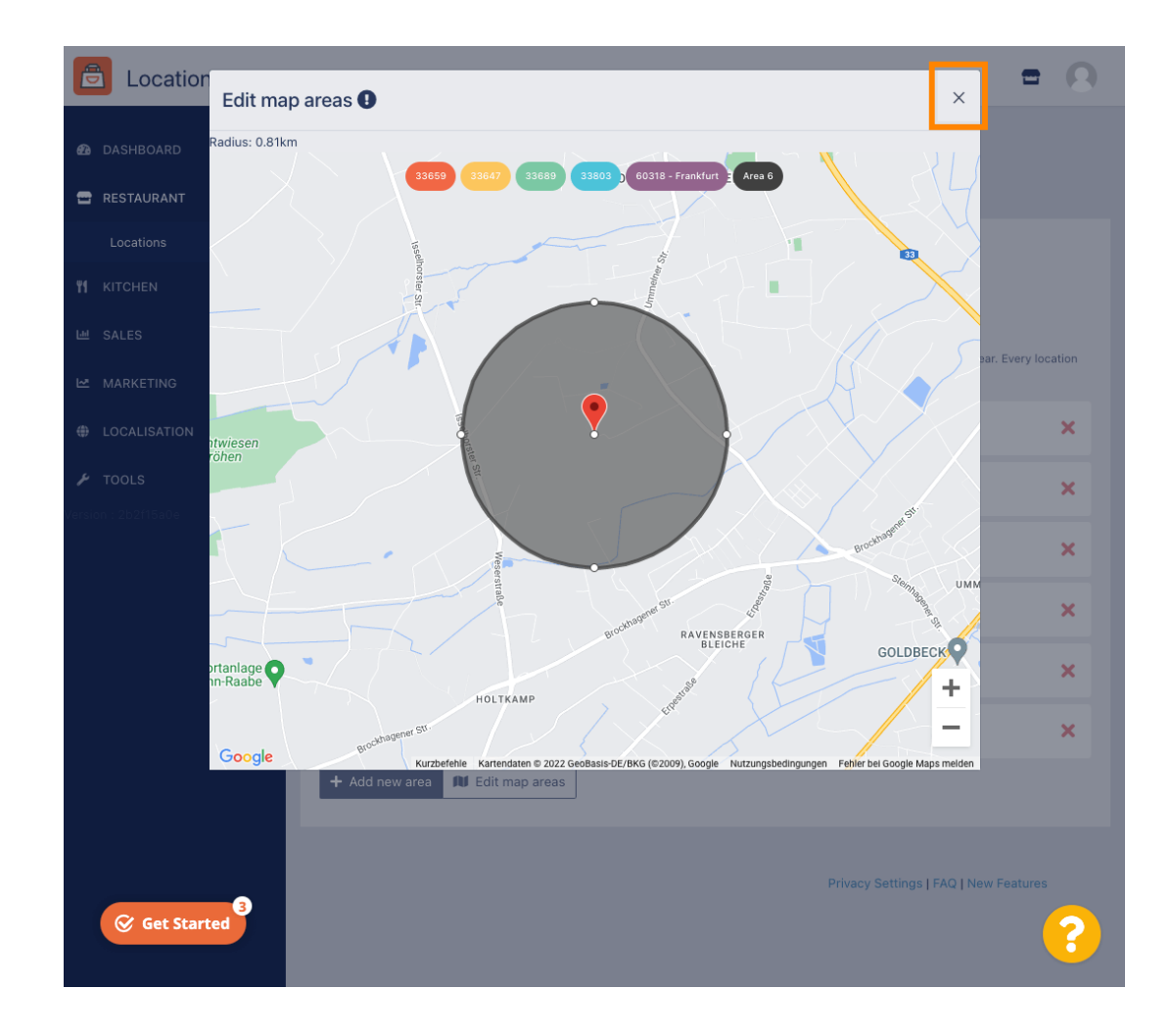

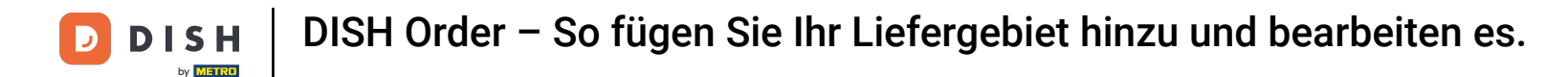

Klicken Sie auf Postleitzahl , um Ihre Liefergebiete in bestimmten Postleitzahlenbereichen anzuzeigen.

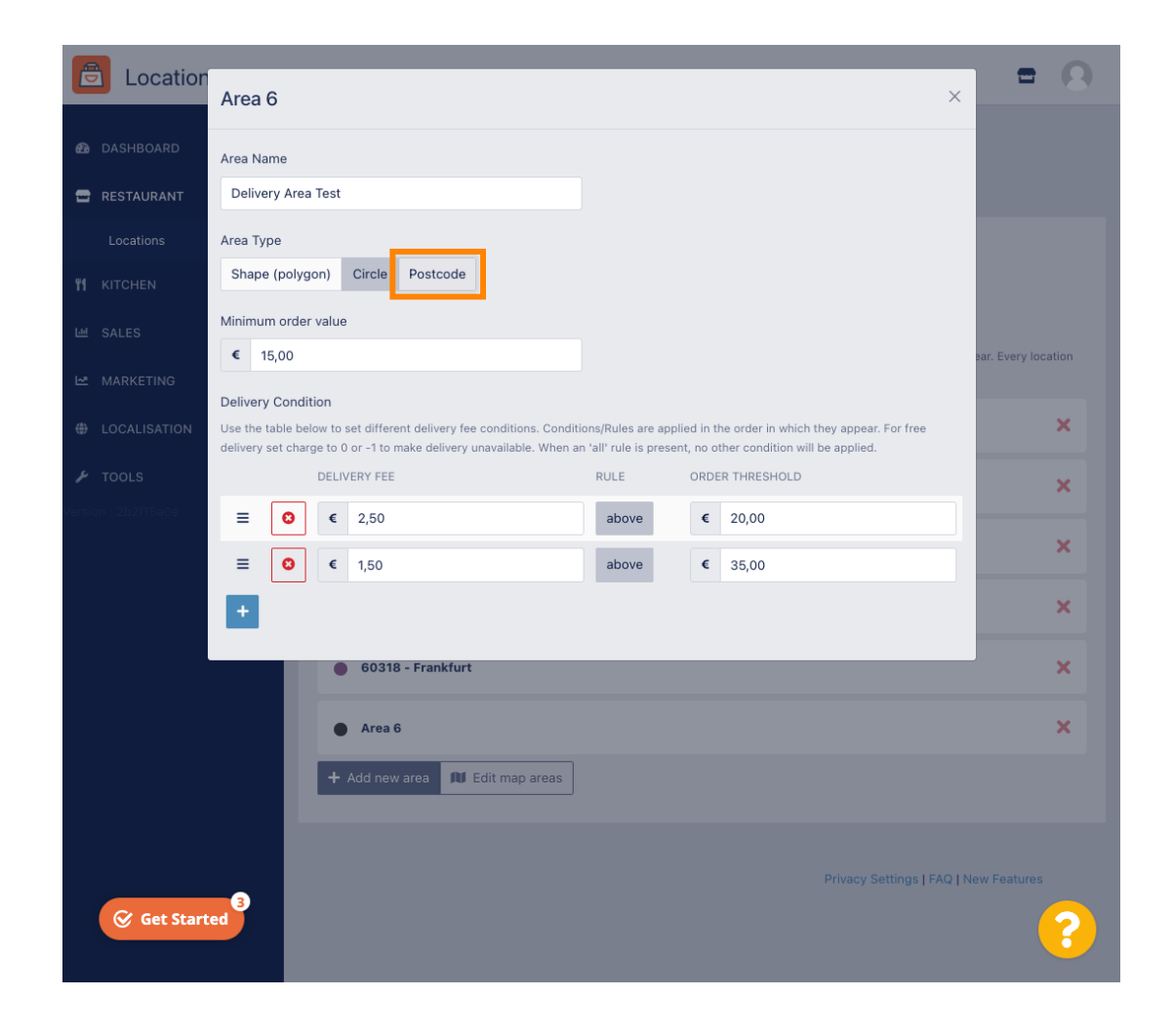

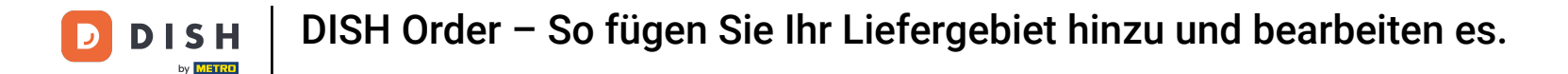

### 6 Geben Sie die Postleitzahlen ein, an die Sie liefern möchten.

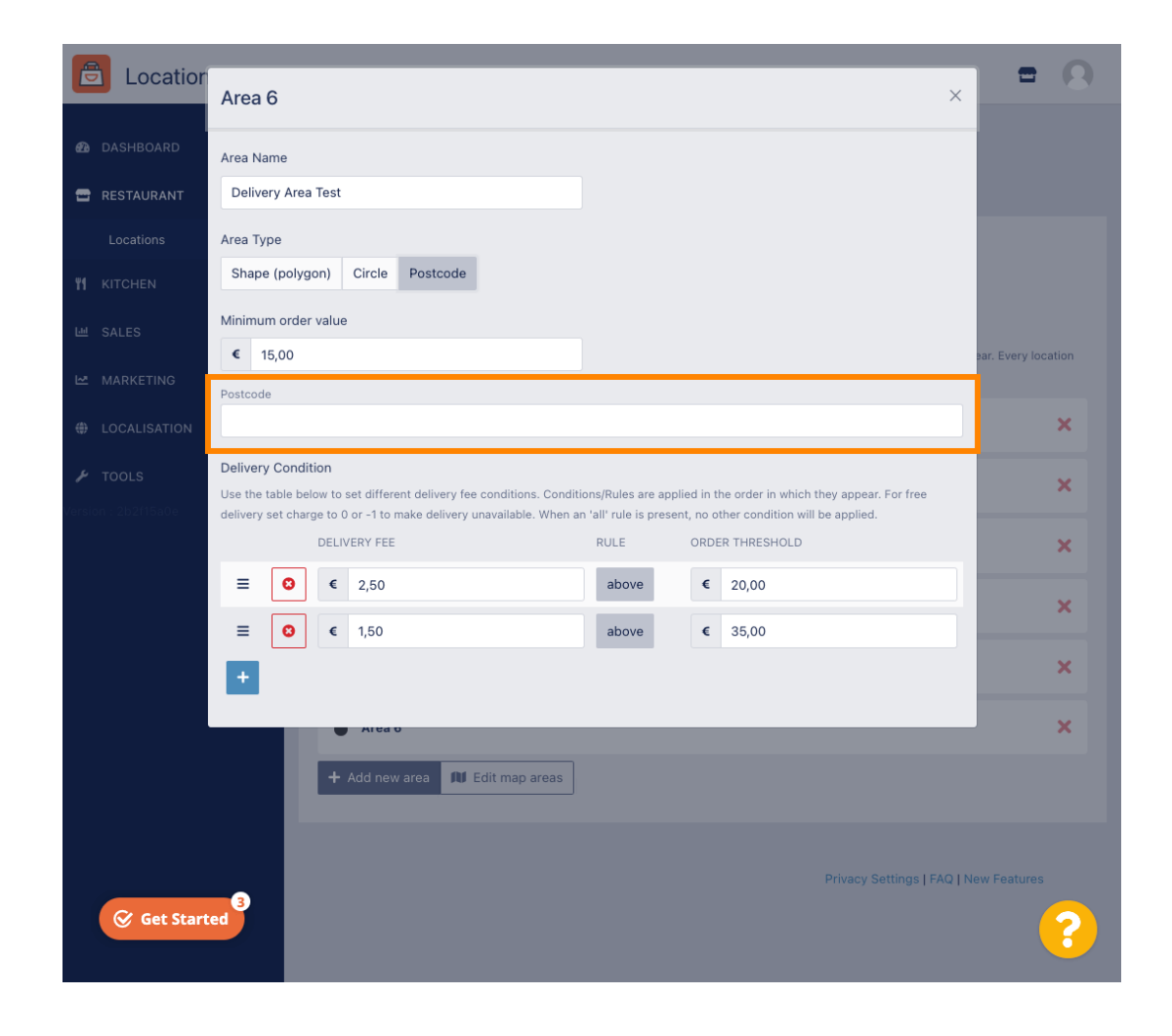

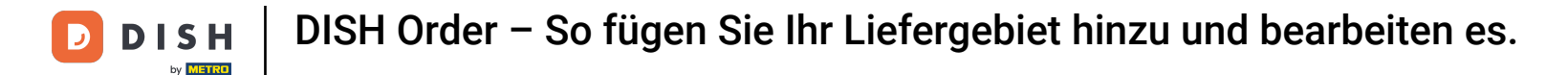

#### • Wenn Sie fertig sind, klicken Sie auf das X-Symbol .

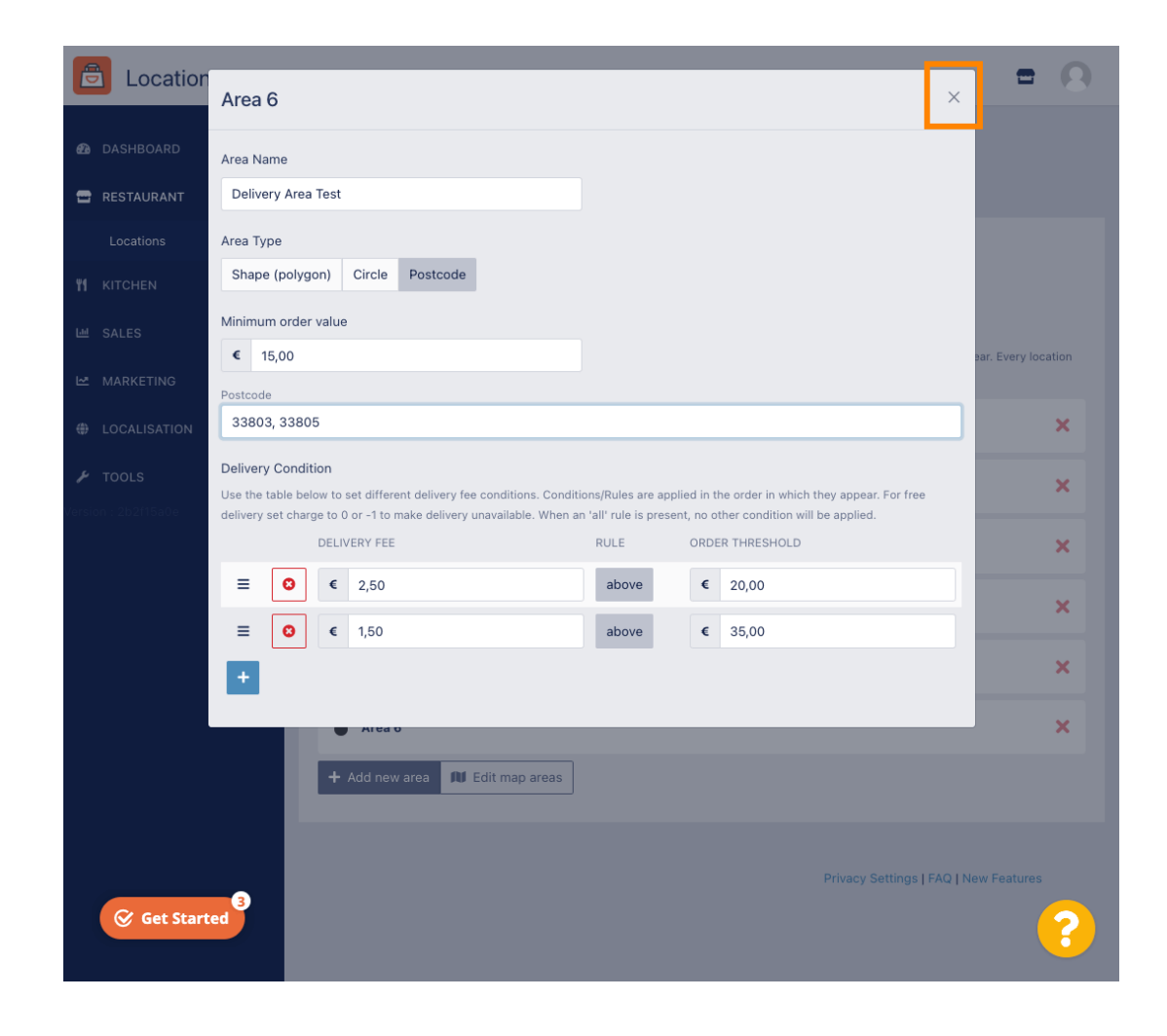

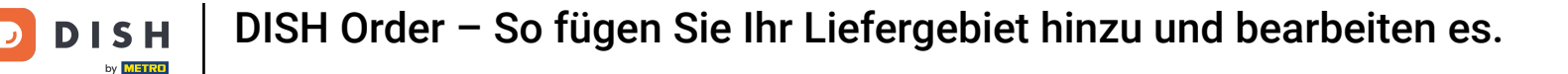

Das ist alles. Klicken Sie auf Speichern oder Speichern und schließen .

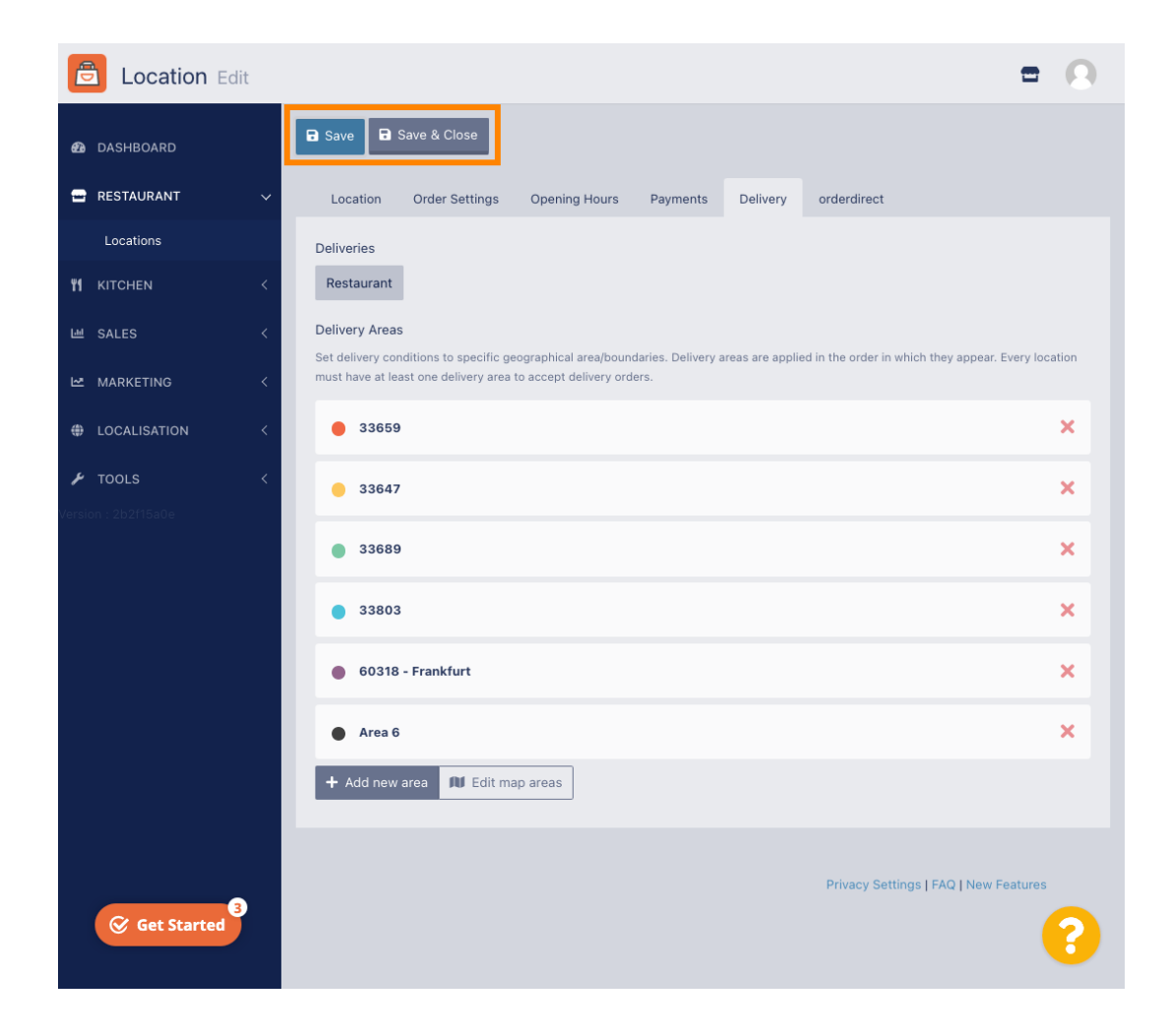

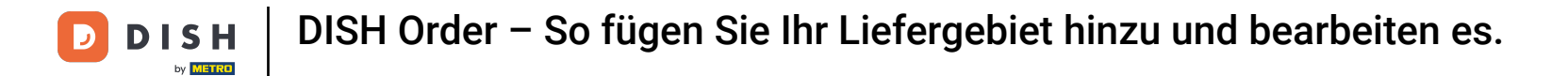

Sie erhalten eine Benachrichtigung, dass Ihr Standort erfolgreich aktualisiert wurde.

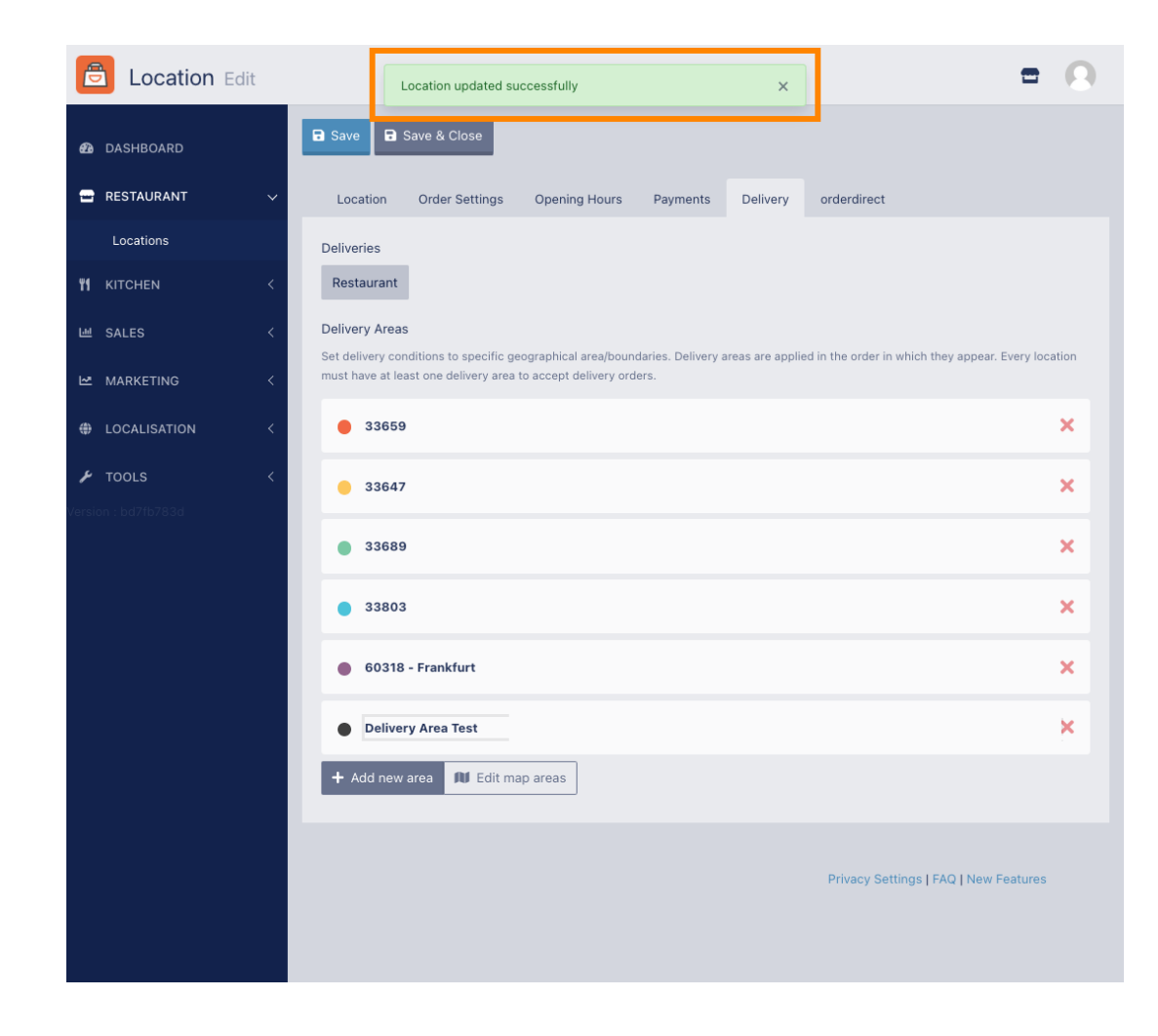

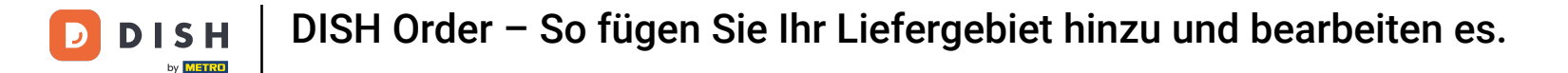

#### Das neue Zustellgebiet wird sichtbar.

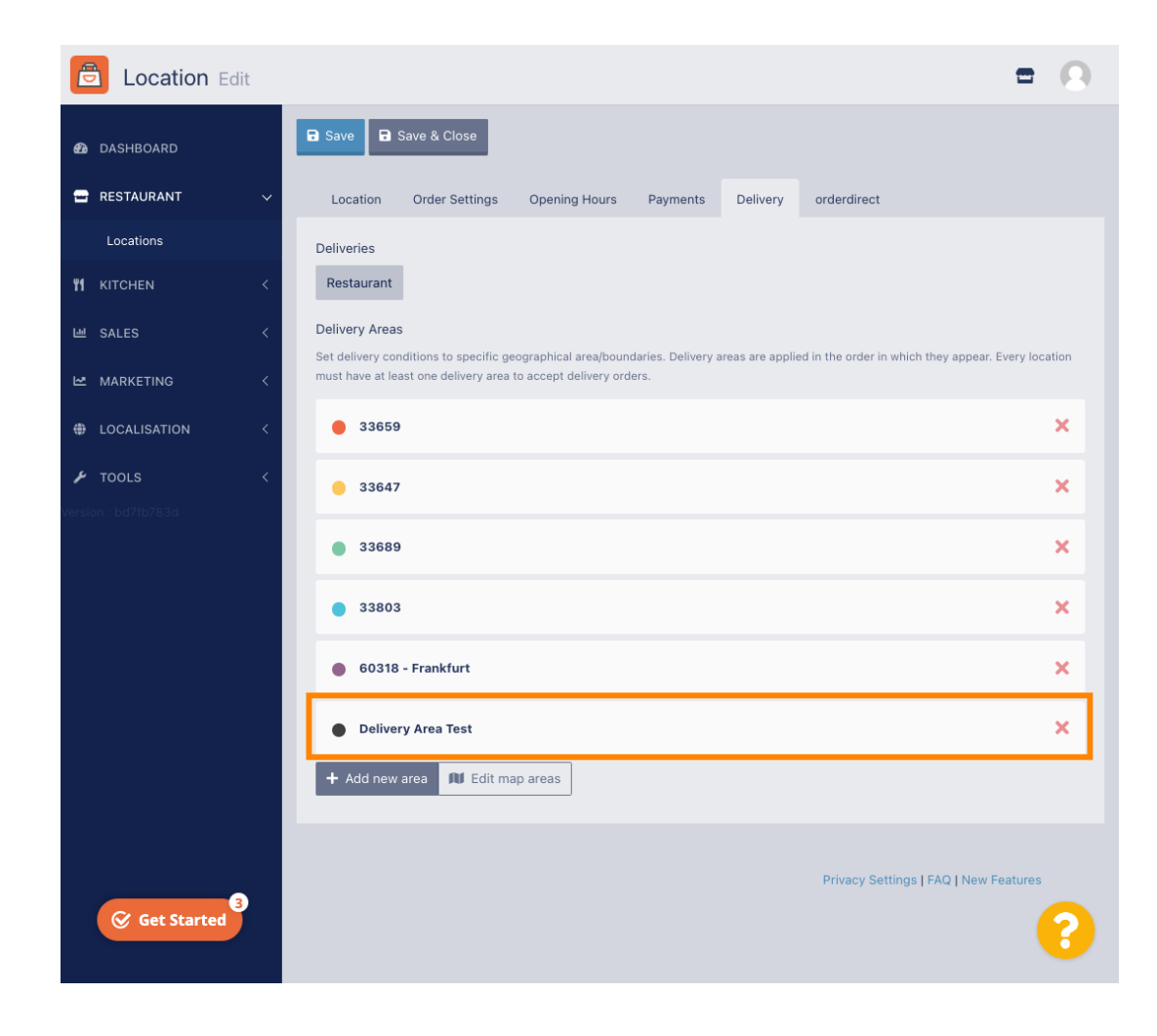

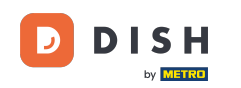

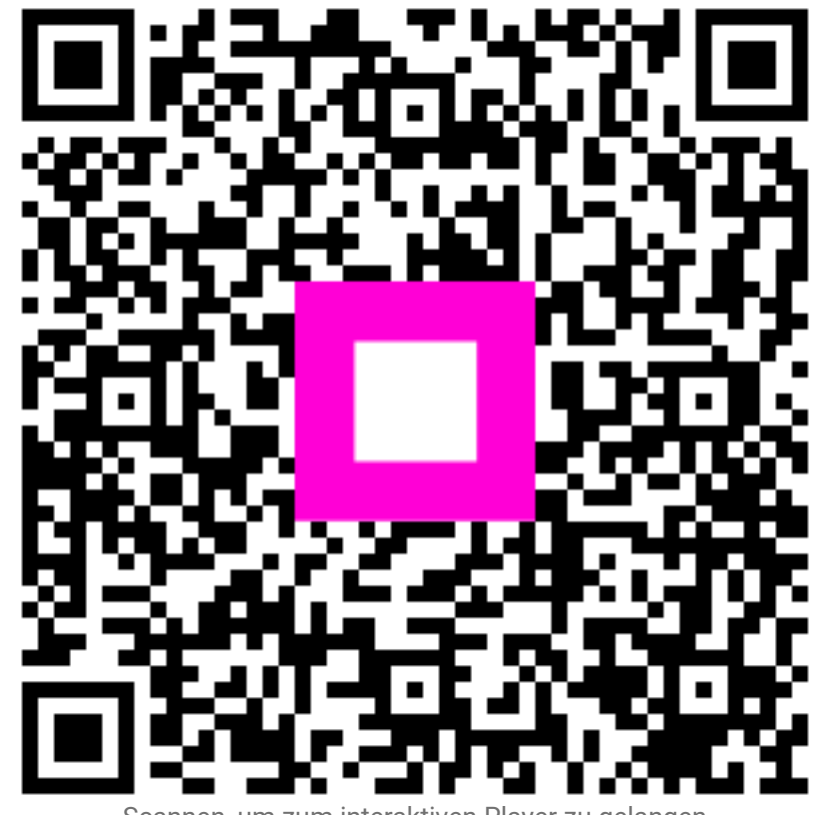

Scannen, um zum interaktiven Player zu gelangen